# Работа с элементом «Тест». Создание, настройки и просмотр результатов прохождения теста

Уважаемые преподаватели!

Элемент курса «тест» позволяет преподавателю создавать тесты, состоящие из вопросов разных типов: Множественный выбор, Верно/неверно, На соответствие, Короткий ответ, Числовой и другие.

Наличие большого количества настроек позволяет создавать тесты, соответствующие различным целевым потребностям преподавателя. Можно создать тест с несколькими попытками, с перемешивающимися вопросами или случайными вопросами, выбирающимися из банка вопросов. Может быть задано ограничение времени. Каждая попытка оценивается автоматически, за исключением вопросов Эссе, и оценка записывается в журнал оценок. Можно выбрать, будут ли подсказки, отзыв и правильные ответы, и когда они будут показаны студентам.

Обращаем Ваше внимание на то, что в данных инструкциях мы даем примеры наиболее распространенных действий при работе с интерактивными элементами. Со всеми остальными возможностями настроек Вы можете познакомиться подробнее, изучив предлагаемую литературу по работе с СДО Moodle.

Создание тестов можно разбить на несколько этапов:

- 1. Добавление в курс элемента «тест» и его настройка
- 2. Наполнение банка тестовых заданий
- 3. Формирование теста

## Добавление в курс элемента «тест» и его настройка

В нужном Вам модуле нажмите ссылку «Добавить элемент или ресурс».

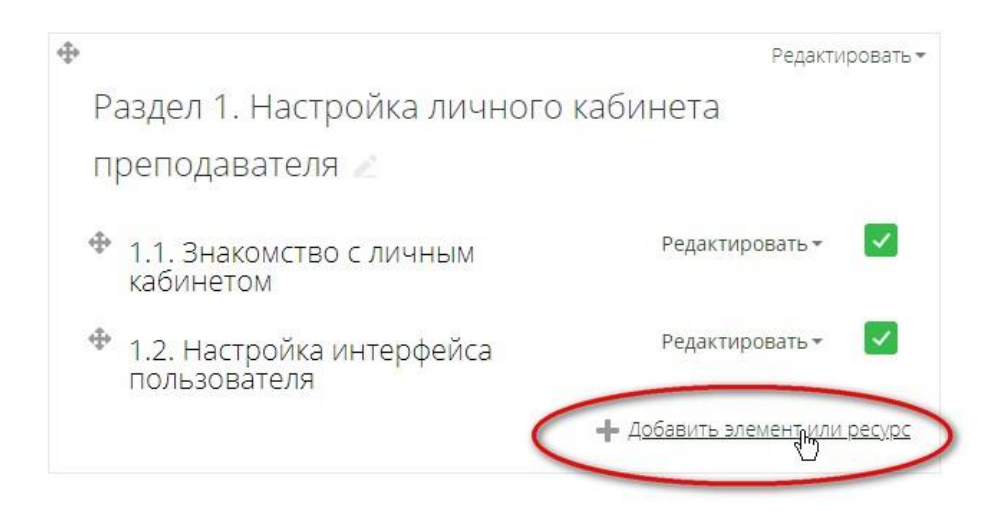

В открывшемся окне, удерживая левую кнопку мыши в нажатом состоянии, протяните ползунок вниз и выберите элемент «**Тест**». Нажмите «**Добавить**».

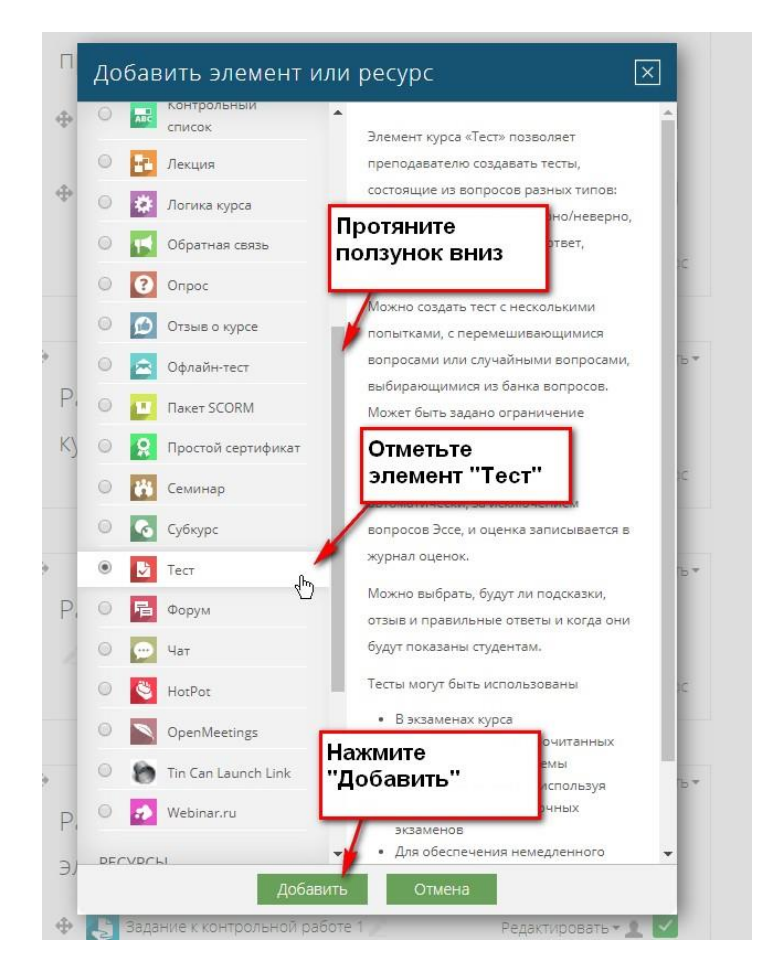

#### Нажмите «Развернуть все»

| тест                                                                                                    |                                                                                                    | ×       |
|----------------------------------------------------------------------------------------------------|----------------------------------------------------------------------------------------------------|---------|
| 🗥 🔪 Мои курсы 🔪 тест 🔪 Добавить                                                                                                    | Тест в Раздел 4. Работаем с интерактивными элементами курса                                                                                                    |         |
| Навигация (+).<br>Ф Ф ~                                                                                                    | Добавить Тест в Раздел 4. Работаем с Добавить бло<br>интерактивными элементами курса Фазаснить все Добавить                                                       | JK<br>▼ |
| Настройки —                                                                                                    | ✓ Общее название                                                                                                    |         |
| <ul> <li>Управление курсом</li> <li>Редактировать настройки</li> <li>Завершить редактирование</li> <li>Завершение курса</li> <li>Пользователи</li> <li>Фильтры</li> <li>Отчеты</li> <li>Настройка журнала оценок</li> <li>Значки</li> <li>Резервное копирование</li> </ul> | BCTYNNEHNE<br>■ A53au ▼ B I ☵ ☷ ♥ ※ ● E ☷ ♥<br>■ U S X <sub>2</sub> X <sup>2</sup> E Ξ Ξ Ξ Ξ A <sub>4</sub> ▼ ¥ ▼ M Th<br>Updr ▼ Paskep ▼ ◇ Ħ Δs ± Ω ⊞ ♥ Tx ₺ ₺ ₽ |         |
| <ul> <li>Восстановить</li> <li>Импорт</li> <li>Опубликовать</li> <li>Очистка</li> <li>Банк вопросов</li> <li>Панель управления доступом в<br/>сдо</li> <li>Настройки дополнительных<br/>полей курса</li> </ul>                                                             | путы р                                                                                                    |         |
| <ul> <li>Отслеживание времени<br/>непрерывного обучения</li> <li>Администрирование</li> </ul>                                                                                                    | ▶ Оценка                                                                                                    |         |

Введите название теста, описание теста или критерии оценки, скопированные из рабочей программы дисциплины. Отметьте, надо ли отображать описание на странице дисциплины.

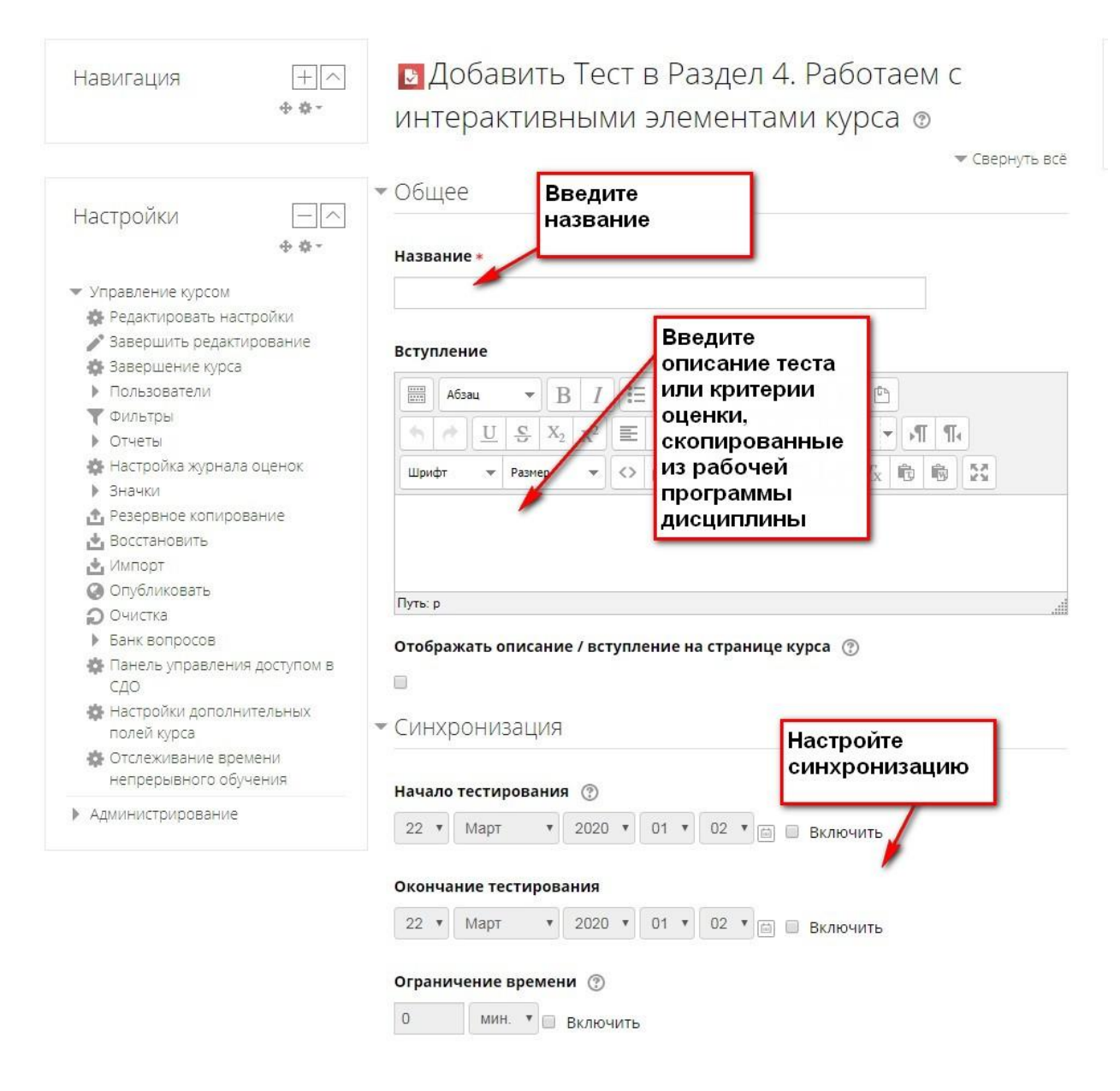

#### Синхронизация:

Начало тестирования. Студенты смогут начать свою попытку(ки) после времени открытия теста и они должны завершить свои попытки перед временем его закрытия.

#### Окончание тестирования.

**Ограничение времени**. Если включено, то ограничение по времени устанавливается на начальной странице теста и отсчет таймера отображается в блоке навигации теста.

#### Ограничение времени 🕐

| 192210 | 100000000 |   |   |          |
|--------|-----------|---|---|----------|
| 60     | МИН.      | ۳ | 1 | Включить |

### При истечении времени 🕐

| Откры  | тые попь               | тки | отправляются автоматически                                    |
|--------|------------------------|-----|---------------------------------------------------------------|
| Откры  | тые попь               | тки | отправляются автоматически                                    |
| В льго | тный <mark>п</mark> ер | иод | разрешить отправку, не изменяя никаких ответов                |
| Попыт  | ки должн               | ыб  | ыть отправлены до истечения времени, иначе они не учитываются |
| 1      | дн.                    | ٠   | Включить                                                      |

При истечении времени: выпадающий список из 3 вариантов. Этот параметр определяет, что произойдет, если студент не отправит попытку теста до истечения заданного времени.

Если студент в это время активно работает над тестом, то таймер обратного отсчета всегда будет автоматически отправлять его попытку. Но если студент вышел из системы, то этот параметр определяет, что произойдет.

- Открытые попытки отправляются автоматически.
- В льготный период разрешить отправку, не изменяя никаких ответов.
- Попытки должны быть отправлены до истечения времени, иначе они не учитываются.

Льготный период отправки. Если параметр «При истечении времени» установлен в «В льготный период разрешить отправку, не изменяя никаких ответов», это разрешенная по умолчанию продолжительность дополнительного времени.

Если ограничение по времени Вами не предусмотрено, то можно выбрать **Попытки должны быть** отправлены до истечения времени, иначе они не учитываются. Студент должен сам отправть ответы до даты закрытия теста.

Далее можно настроить параметры:

#### Оценка:

#### Проходной балл

Проходной балл, согласно критериям оценки, представленным в рабочей программе и принятым в МГППУ, необходимо поставить в 7 баллов.

Количество попыток. Выпадающий список: Неограниченно; от 1 до 10.

**Метод оценивания.** Если разрешены несколько попыток прохождения теста, то для расчета итоговой оценки могут использоваться следующие методы:

- Лучшая оценка из всех попыток.
- Средняя оценка из всех попыток.
- Первая попытка (все прочие попытки не учитываются).
- Последняя попытка (все прочие попытки не учитываются).

#### Оценка

|   | Без категории 🔻                 |                  |   |  |  |
|---|---------------------------------|------------------|---|--|--|
| - | Проходной балл                  | ?                |   |  |  |
|   | 7                               |                  |   |  |  |
| - |                                 |                  |   |  |  |
|   | Количество попы                 | ток              |   |  |  |
|   | Количество попы<br>Неограничено | ток<br>)         |   |  |  |
|   | Количество попы<br>Неограничено | ток<br>)<br>1я ( | D |  |  |

#### Расположение:

- С новой страницы. Длинные тесты имеет смысл разбивать на несколько страниц с ограниченным числом вопросов на каждой. При добавлении вопросов в тест разрывы страниц будут добавляться автоматически в соответствии с этой настройкой. В дальнейшем разрывы страниц могут быть перемещены вручную на странице редактирования.
- Метод навигации. При включении последовательной навигации студент должен пройти тест по порядку, он не может вернуться к предыдущим страницам или посмотреть следующие.

#### Свойства вопроса:

- Случайный порядок ответов: Да / Нет. Если включено, то варианты ответов каждого вопроса будут случайным образом перемешиваться каждый раз, когда студент будет начинать новую попытку при условии соответствующей настройки для каждого отдельного вопроса. Этот параметр применяется только для типов вопросов с вариантами ответов («Множественный выбор» и «На соответствие»).
- Режим поведения вопросов. Студенты могут взаимодействовать с вопросами теста несколькими разными способами.

Например, студенты должны дать ответ на все вопросы, завершить тест и только после этого они увидят результаты всего теста. Это режим «Отложенный отзыв». В другом случае студенты, отвечая на каждый вопрос, сразу получают отзыв и, если они с первого раза ответили неверно, то сразу получают право на повторную попытку с возможностью получения меньшей оценки. Это режим «Интерактивный с несколькими попытками». Это, пожалуй, два наиболее часто используемых режима поведения вопросов. Режимов поведения вопросов всего 7:

1) Отложенный отзыв — студенты должны ввести ответ на каждый вопрос и затем передать на рассмотрение весь тест целиком до какого-либо оценивания или получения обратной связи.

2) Интерактивный с несколькими попытками – после передачи на рассмотрение одного ответа и чтения отзыва студент должен щелкнуть кнопку «Постараться снова» перед тем, как он сможет постараться дать новый ответ. Как только студент ответит на вопрос правильно, он не сможет больше изменить свой ответ. Если студент ответит на вопрос неправильно слишком много раз, ему просто будет дана оценка плохо (или частично правильно) и показан отзыв, и он не сможет далее изменять свой ответ.

3), 4) Адаптивный режим и адаптивный режим (без штрафов) — позволяет студентам осуществлять много попыток ответить на вопрос перед тем, как перейти к следующему вопросу.

5) Немедленный отзыв – подобен интерактивному режиму в том, что студент может передать на рассмотрение свой ответ немедленно в течение попытки выполнения теста и получить свою оценку. Однако он может передать только один ответ и не может изменить его позднее.

6), 7) Отложенный отзыв и немедленный отзыв с оцениванием уверенности в ответе – студент не только отвечает на вопрос, но также указывает, насколько он уверен в правильности своего ответа на вопрос. Итоговая оценка выносится с учетом этих весовых коэффициентов уверенности, так что студенты должны честно отражать степень своей уверенности, чтобы оценка лучше отражала качество его знаний.

Разрешить повторный ответ в попытке: Да / Нет. Если параметр включен, то после ответа студентов на конкретный вопрос они увидят кнопку «Повторно ответить на вопрос». Это позволяет им выбрать другой вариант ответа на этот же вопрос, не завершая весь тест и не начиная новый. Такая возможность в основном полезна для тренировочных тестов. Эта настройка влияет только на те вопросы (например, не на вопросы Эссе) и поведение (например, немедленный отзыв или интерактивный с несколькими попытками), где возможно завершение студентом вопроса до того, как попытка будет отправлена.

Каждая попытка основывается на предыдущей: Нет / Да. Если разрешено использовать несколько попыток и этот параметр включен, то в каждой новой попытке будут содержаться результаты предыдущих попыток. Это позволит выполнить тест за несколько попыток.

#### Настройки просмотра

Эти параметры определяют, какую информацию студенты могут видеть, когда они просматривают попытки теста или видят отчеты теста.

- При попытке параметр важен только для некоторых режимов вопросов, которые могут отображать отзыв во время попытки, например «интерактивный с несколькими попытками».
- Сразу после попытки параметр применяется в течение первых двух минут после нажатия кнопки «Отправить все и завершить тест».
- Позже, но пока тест открыт через 2 минуты после попытки и до даты закрытия теста.
- После закрытия теста после даты закрытия теста. Если тест не имеет даты закрытия, то просмотр невозможен.

При проверочном тесте рекомендуется оставить просмотр только Баллов и Итогового отзыва.

Просмотр правильных ответов рекомендуется отключить.

| Случайный порядок                                                                                                    | ответов 🕐                                                                                                    |                                                                                                    |                                                                                                    |
|----------------------------------------------------------------------------------------------------|----------------------------------------------------------------------------------------------------|----------------------------------------------------------------------------------------------------|----------------------------------------------------------------------------------------------------|
| Да 🔻                                                                                                    |                                                                                                    |                                                                                                    |                                                                                                    |
| Режим поведения во                                                                                                    | опросов 🕐                                                                                                    |                                                                                                    |                                                                                                    |
| Отложенный отзыв                                                                                                    |                                                                                                    | •                                                                                                    |                                                                                                    |
| Показать больше                                                                                                    |                                                                                                    |                                                                                                    |                                                                                                    |
|                                                                                                    |                                                                                                    |                                                                                                    |                                                                                                    |
| <sup>•</sup> Настройки прос                                                                                                    | смотра 💿                                                                                                    |                                                                                                    |                                                                                                    |
|                                                                                                    |                                                                                                    |                                                                                                    |                                                                                                    |
|                                                                                                    |                                                                                                    |                                                                                                    |                                                                                                    |
| Во время попытки                                                                                                    | Сразу после<br>попытки                                                                                                    | Позже, но только<br>пока тест открыт                                                                                                    | После того, как<br>тест будет закрыт                                                                                                    |
| Во время попытки<br>🖉 Попытка 💮                                                                                                    | Сразу после<br>попытки<br>Попытка                                                                                                    | Позже, но только<br>пока тест открыт<br>🖉 Попытка                                                                                                    | После того, как<br>тест будет закрыт<br>🖉 Попытка                                                                                                    |
| Во время попытки <ul> <li>Попытка (*)</li> <li>Правилен ли</li> </ul>                                                                                                    | Сразу после<br>попытки<br>Попытка<br>Правилен ли                                                                                                    | Позже, но только<br>пока тест открыт<br>Попытка<br>Правилен ли                                                                                                    | После того, как<br>тест будет закрыт<br>Попытка<br>Правилен ли                                                                                              |
| Во время попытки<br>Попытка (*)<br>Правилен ли<br>ответ (*)                                                                                                    | Сразу после<br>попытки<br>Попытка<br>Правилен ли<br>ответ                                                                                                 | Позже, но только<br>пока тест открыт<br>Попытка<br>Правилен ли<br>ответ                                                                                                    | После того, как<br>тест будет закрыт<br>✓ Попытка<br>✓ Правилен ли<br>ответ                                                                                 |
| Во время попытки<br>Попытка (*)<br>Правилен ли<br>ответ (*)<br>Баллы (*)                                                                                                    | Сразу после<br>попытки<br>Попытка<br>Правилен ли<br>ответ<br>Баллы                                                                                        | Позже, но только<br>пока тест открыт<br>Попытка Правилен ли<br>ответ Баллы                                                                                                    | После того, как<br>тест будет закрыт<br>Попытка<br>Правилен ли<br>ответ<br>Баллы                                                                            |
| Во время попытки<br>✓ Попытка ⑦<br>✓ Правилен ли<br>ответ ⑦<br>✓ Баллы ⑦<br>✓ Отзыв на ответ                                                                                                  | Сразу после<br>попытки<br>Попытка<br>Правилен ли<br>ответ<br>Баллы<br>Отзыв на ответ                                                                      | Позже, но только<br>пока тест открыт<br>Попытка<br>Правилен ли<br>ответ<br>Баллы<br>Отзыв на ответ                                                                                                | После того, как<br>тест будет закрыт<br>✓ Попытка<br>✓ Правилен ли<br>ответ<br>✓ Баллы<br>✓ Отзыв на ответ                                                  |
| Во время попытки<br>Попытка (*)<br>Правилен ли<br>ответ (*)<br>Баллы (*)<br>Отзыв на ответ<br>(*)                                                                                             | Сразу после<br>попытки<br>Попытка<br>Правилен ли<br>ответ<br>Баллы<br>Отзыв на ответ<br>Общий отзыв к                                                     | Позже, но только<br>пока тест открыт<br>Попытка<br>Правилен ли<br>ответ<br>Фаллы<br>Отаыв на ответ<br>Общий отзыв к                                                                               | После того, как<br>тест будет закрыт<br>Попытка<br>Правилен ли<br>ответ<br>Баллы<br>Отзыв на ответ<br>Отзыв на ответ<br>Отзыв на ответ                      |
| Во время попытки<br>Попытка (*)<br>Правилен ли<br>ответ (*)<br>Баллы (*)<br>Отзыв на ответ<br>(*)<br>Отзыв на ответ<br>(*)                                                                    | Сразу после<br>попытки<br>Правилен ли<br>ответ<br>Баллы<br>Баллы<br>Стазыв на ответ<br>Общий отзыв к<br>вопросу                                           | Позже, но только<br>пока тест открыт<br>Польтка<br>Правилен ли<br>ответ<br>Баллы<br>Отзыв на ответ<br>Общий отзыв к<br>вопросу                                                                    | После того, как<br>тест будет закрыт<br>Ø Полытка<br>Ø Правилен ли<br>ответ<br>Ø Баллы<br>Ø Отзыв на ответ<br>Ø Общий отзыв к<br>вопросу                    |
| Во время попытки<br>Попытка (*)<br>Правилен ли<br>ответ (*)<br>Станы (*)<br>Станы ва ответ<br>О<br>Содий отзыв к<br>вопросу (*)                                                               | Сразу после<br>полытки<br>У Попытка<br>Правилен ли<br>ответ<br>У Баллы<br>Отзыв на ответ<br>Общий отзыв к<br>вопросу<br>Правильный                        | Позже, но только<br>пока тест открыт<br>И Попытка<br>Поравилен ли<br>ответ<br>О Баллы<br>Отзыв на ответ<br>Общий отзыв к<br>вопросу<br>Поравильный                                                | После того, как<br>тест будет закрыт<br>Попытка Попытка Правилен ли<br>ответ Баллы Отзыв на ответ Отзыв к ответ Общий отзыв к<br>вопросу Правильный         |
| Во время попытки<br>Попытка (*)<br>Правилен ли<br>ответ (*)<br>Баллы (*)<br>Стзыв на ответ<br>(*)<br>Собщий отзыв к<br>вопросу (*)<br>Правильный                                              | Сразу после<br>полытки<br>Попытка<br>Правилен ли<br>ответ<br>Баллы<br>Отзыв на ответ<br>Общий отзыв к<br>вопросу<br>Правильный<br>ответ                   | Позже, но только<br>пока тест открыт<br>Попытка<br>Правилен ли<br>ответ<br>Баллы<br>Отзыв на ответ<br>Общий отзыв к<br>вопросу<br>Попавильный<br>ответ                                            | После того, как<br>тест будет закрыт<br>Попытка<br>Правилен ли<br>ответ<br>Баллы<br>Отзыв на ответ<br>Общий отзыв к<br>вопросу<br>Правильный<br>ответ       |
| Во время полытки<br>Попытка (*)<br>Правилен ли<br>ответ (*)<br>Баллы (*)<br>Стзыв на ответ<br>(*)<br>Общий отзыв к<br>вопроку (*)<br>Собщий отзыв к<br>вопроку (*)<br>Правильный<br>ответ (*) | Сразу после<br>полытки<br>Попытка<br>Правилен ли<br>ответ<br>Баллы<br>Стазые на ответ<br>Общий отзыв к<br>вопросу<br>Правильный<br>ответ<br>Истовий отзыв | Позже, но только<br>пока тест открыт<br>Попытка<br>Попытка<br>Попытка<br>Поравилен ли<br>ответ<br>Заллы<br>Отзыв на ответ<br>Общий отзыв к<br>вопросу<br>Поравильный<br>ответ<br>У Итоговий отзыв | После того, как<br>тест будет закрыт<br>Попытка Попытка Правилен ли ототег Баллы Баллы Отзыв на ответ Общий отзыв к вопросу Правильный ответ Итоговый отзыя |

Мы не будем в этой инструкции рассматривать дополнительные возможности, но приведем обязательные настройки теста в соответствии с критериями оценки, принятыми в МГППУ. Для изменения этих настроек прежде всего ознакомьтесь с полями ввода и кнопкой для добавления границ оценки:

| Итоговый отзы             | B 💿                                 |      |
|---------------------------|-------------------------------------|------|
| Граница оценки            |                                     |      |
| Отзыв Ве от               | едите текст<br>зыва                 |      |
| Путь: р<br>Граница оценки | Введите границы                     | ltı. |
| Отзыв                     | оценки                              |      |
| A63au                     |                                     |      |
| Путь: р                   |                                     |      |
| Граница оценки<br>0%      | Добавьте еще<br>поля для<br>отзывов |      |
| Добавить 3 поля от        | ывов                                |      |

# Настройки тестов

Уважаемые преподаватели!

Обратите, пожалуйста, внимание на настройки теста. В шаблоне рабочей программы дисциплины прописаны критерии оценки.

Чтобы во вкладке "Настройках просмотра" в колонке "После того, как тест будет закрыт" окошки для установки/снятия флажков стали активными, надо во вкладке "Синхронизация" включить даты (просто поставить "галочки", настроить в последней колонке флажки, а затем даты в "Синхронизации" можно снова отключить.

#### Для входного тестирования:

| Уровни<br>подготовленности | Оценка в баллах           | Правильно<br>Выполненных<br>заданий, % | Примечание      |
|----------------------------|---------------------------|----------------------------------------|-----------------|
| гр.1                       | гр.2                      | гр.3                                   | гр.4            |
| Высокий                    | 5, отлично                | 80% и более                            |                 |
| Хороший (средний)          | 4, хорошо                 | 60-79%                                 |                 |
| Достаточный                | 3, удовлетворительно      | 50-59%                                 | пороговый – 50% |
| Низкий                     | 2,<br>неудовлетворительно | менее 50%                              |                 |

Таблица 11. Уровни подготовленности обучающихся к освоению дисциплины

Обучающийся не достигший порогового (достаточного) уровня подготовленности к освоению дисциплины (правильно выполнивший менее 50% заданий) ...(описать варианты).

## Для выходного контроля (и для рубежного)

| Уровни освоения<br>содержания<br>дисциплины | Оценка в баллах      | Освоено ДЕ  | Примечание            |
|---------------------------------------------|----------------------|-------------|-----------------------|
| гр.1                                        | гр.2                 | гр.3        | гр.4                  |
| Высокий                                     | 5, отлично           | 85% и более | Дидактическая единица |
| Хороший                                     | 4, хорошо            | 70-84%      | освоена, если 50%     |
| (среднии)                                   |                      |             | задании, паправленных |
| Достаточный                                 | 3, удовлетворительно | 60-69%      | на проверку этой ДЕ   |
| Низкий                                      | 2,                   | менее 60%   | выполнено правильно.  |
|                                             | неудовлетворительно  |             |                       |

Таблица 13. Уровни освоения обучающимися содержания дисциплины

Обучающийся не достигший достаточного уровня освоения содержания дисциплины (правильно выполнивший менее 50% заданий по каждой из ДЕ) является не аттестованным по дисциплине.

Поэтому в настройках созданных Вами тестов сделайте, пожалуйста, настройки как на скриншотах ниже:

## Для входного тестирования:

| Во время попытки                           | Сразу после попытки                      | Позже, но только пока тест открыт        | После того, как тест будет закрыт        |
|--------------------------------------------|------------------------------------------|------------------------------------------|------------------------------------------|
| 🖉 Попытка 🕐                                | Попытка                                  | Попытка                                  | 🗹 Попытка                                |
| Правилен ли ответ 🕐                        | Правилен ли ответ                        | Правилен ли ответ                        | <ul> <li>Правилен ли ответ</li> </ul>    |
| Баллы 🕐                                    | 🗹 Баллы                                  | 🗹 Баллы                                  | 🗷 Баллы                                  |
| Отзыв для конкретного варианта<br>ответа ⑦ | Отзыв для конкретного варианта<br>ответа | Отзыв для конкретного варианта<br>ответа | Отзыв для конкретного вариант,<br>ответа |
| Общий отзыв к вопросу 🕐                    | Общий отзыв к вопросу                    | Общий отзыв к вопросу                    | Общий отзыв к вопросу                    |
| Правильный ответ 🕐                         | Правильный ответ                         | Правильный ответ                         | <ul> <li>Правильный ответ</li> </ul>     |
| Итоговый отзыв к тесту 🕐                   | Итоговый отзыв к тесту                   | Итоговый отзыв к тесту                   | Итоговый отзыв к тесту                   |

Итоговый отзыв (?)

| раница оценки           | 100%                                                                                                    |        |
|-------------------------|----------------------------------------------------------------------------------------------------|--------|
| Отзыв                   |                                                                                                    |        |
|                         | 5, отлично. Высокий уровень подготовленности обучающегося к освоению дисциплины                                                                                                    | -<br>- |
|                         | Путь: р                                                                                                    |        |
| Граница оценки          | 79.99%                                                                                                    |        |
| Отзыв                   |                                                                                                    |        |
|                         | 4, хорошо. Хороший (средний) уровень подготовленности обучающегося к освоению дисциплины                                                                                                    |        |
|                         | Путь: р                                                                                                    |        |
| Граница оценки          | 59.99%                                                                                                    |        |
| Отзыв                   |                                                                                                    |        |
|                         |                                                                                                    |        |
|                         | 3, удовлетворительно. Достаточный уровень подготовленности обучающегося к освоению дисциплины                                                                                                    |        |
|                         | Азац     Азац     Азац |        |
| Граница оценки          | 3, удовлетворительно. Достаточный уровень подготовленности обучающегося к освоению дисциплины<br>Путь: р                                                                                                    |        |
| Граница оценки<br>Отзыв | Абзац       ►       В       I       IIII       IIIIIIIIIIIIIIIIIIIIIIIIIIIIIIIIIIII                                                                                                    |        |
| Граница оценки<br>Отзыв | Асзац       В       Г       =       =       В       П       =       =       В       В <td></td>                                                                                                    |        |

# Границы оценки пишутся <u>с точкой</u>, а не с запятой:

Для удобства Вы можете скопировать этот текст:

5, отлично. Высокий уровень подготовленности обучающегося к освоению дисциплины

### 79.99%

4, хорошо. Хороший (средний) уровень подготовленности обучающегося к освоению дисциплины

#### 59.99%

3, удовлетворительно. Достаточный уровень подготовленности обучающегося к освоению дисциплины

#### 49.99%

2, неудовлетворительно. Низкий уровень подготовленности обучающегося к освоению дисциплины

# Для тестов выходного контроля (и для рубежного контроля)

Настройки просмотра (2)

| Во время попытки                           | Сразу после попытки                      | Позже, но только пока тест открыт        | После того, как тест будет закрыт                             |
|--------------------------------------------|------------------------------------------|------------------------------------------|---------------------------------------------------------------|
| 🗹 Попытка 🕐                                | 🔲 Попытка                                | Попытка                                  | 🖉 Попытка                                                     |
| Правилен ли ответ 🕐                        | Правилен ли ответ                        | Правилен ли ответ                        | <ul> <li>Правилен ли ответ</li> </ul>                         |
| 🔲 Баллы 🕐                                  | 🗹 Баллы                                  | 🗷 Баллы                                  | 🗷 Баллы                                                       |
| Отзыв для конкретного варианта<br>ответа ⑦ | Отзыв для конкретного варианта<br>ответа | Отзыв для конкретного варианта<br>ответа | <ul> <li>Отзыв для конкретного варианта<br/>ответа</li> </ul> |
| Общий отзыв к вопросу 🕐                    | Общий отзыв к вопросу                    | Общий отзыв к вопросу                    | Общий отзыв к вопросу                                         |
| Правильный ответ 🕐                         | Правильный ответ                         | Правильный ответ                         | <ul> <li>Правильный ответ</li> </ul>                          |
| Итоговый отзыв к тесту 🕐                   | Итоговый отзыв к тесту                   | Итоговый отзыв к тесту                   | Итоговый отзыв к тесту                                        |

#### Итоговый отзыв (?)

|                               | 🚟 A63au 🔻 B I 🗄 🗄 🖉 🖉 🐼 🗗 🖬 🖻                                                   |   |
|-------------------------------|---------------------------------------------------------------------------------|---|
|                               | Уровень освоения содержания дисциплины высокий, оценка 5, отлично               | ¢ |
|                               | Путь: р                                                                         | đ |
| Граница оценки                | 84.99%                                                                          |   |
| Отзыв                         |                                                                                 |   |
|                               | Уровень освоения содержания дисциплины хороший (средний), оценка 4, хорошо      |   |
|                               | Путь: р                                                                         |   |
| Г <mark>р</mark> аница оценки | 69.99%                                                                          |   |
| Отзыв                         |                                                                                 |   |
|                               | Уровень освоения содержания дисциплины достаточный, оценка 3, удовлетворительно |   |
|                               | Путь: р                                                                         |   |
| Граница оценки                | 59.99%                                                                          |   |
| Отзыв                         |                                                                                 |   |
|                               | Уровень освоения содержания лисциплины низкий оценка 2 неудовлетворительно      |   |
|                               |                                                                                 |   |

# Границы оценки пишутся <u>с точкой</u>, а не с запятой:

Для удобства Вы можете скопировать этот текст:

Уровень освоения содержания дисциплины высокий, оценка 5, отлично

84.99%

Уровень освоения содержания дисциплины хороший (средний), оценка 4, хорошо

69.99%

Уровень освоения содержания дисциплины достаточный, оценка 3,

удовлетворительно

59.99%

Уровень освоения содержания дисциплины низкий, оценка 2, неудовлетворительно

Сохраните Ваши настройки теста.

Перейдите к дополнительным настройкам, позволяющим отредактировать максимальную оценку за тест (15 баллов)

Нажмите на ссылку с названием созданного Вами теста:

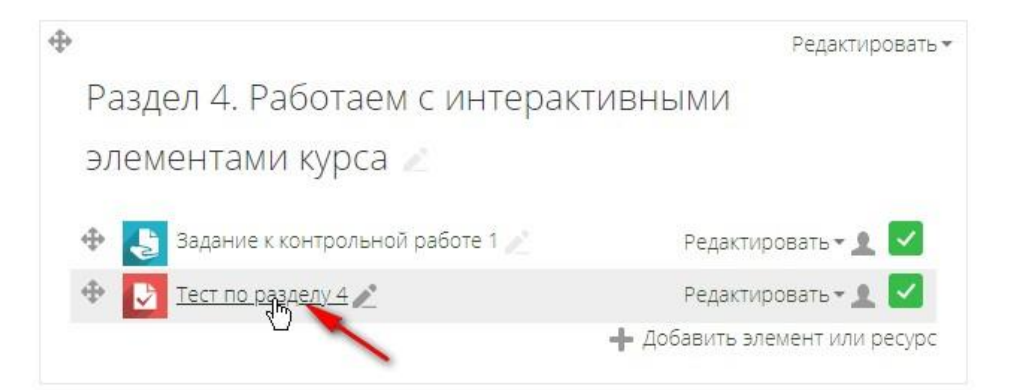

Откроется страница с тестом. Нажмите «Редактировать тест (можно пользоваться любым из указанных способов):

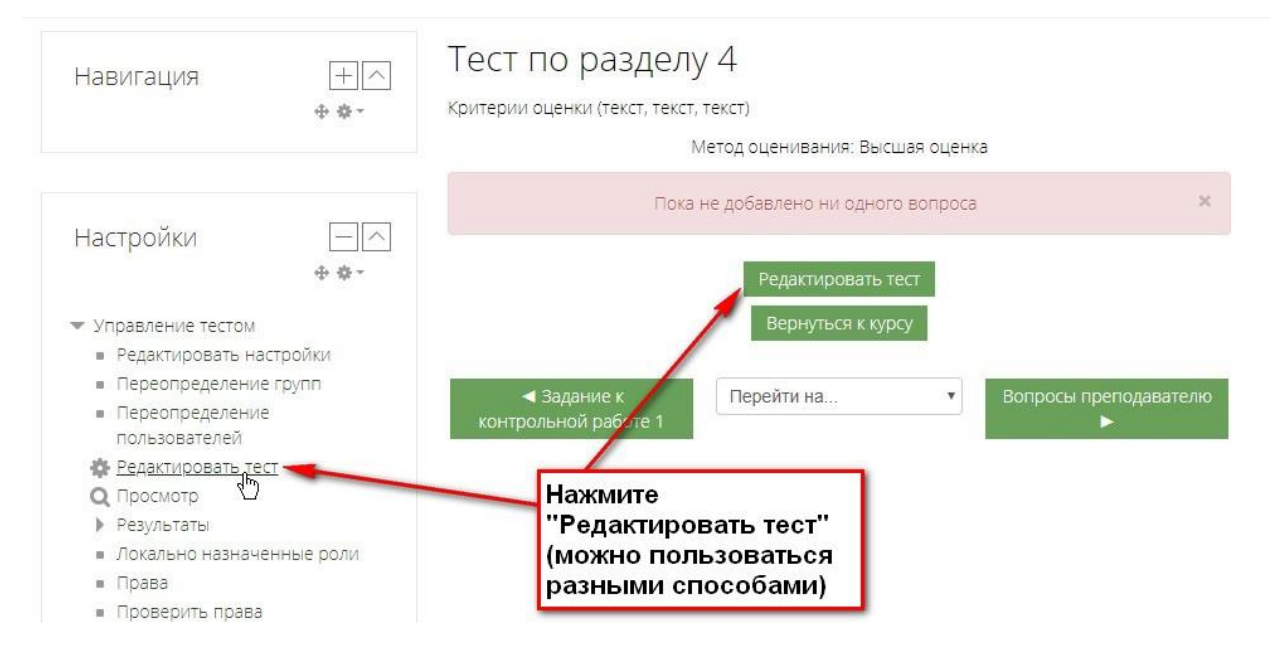

#### По умолчанию будет стоять максимальная оценка – 10,00 баллов.

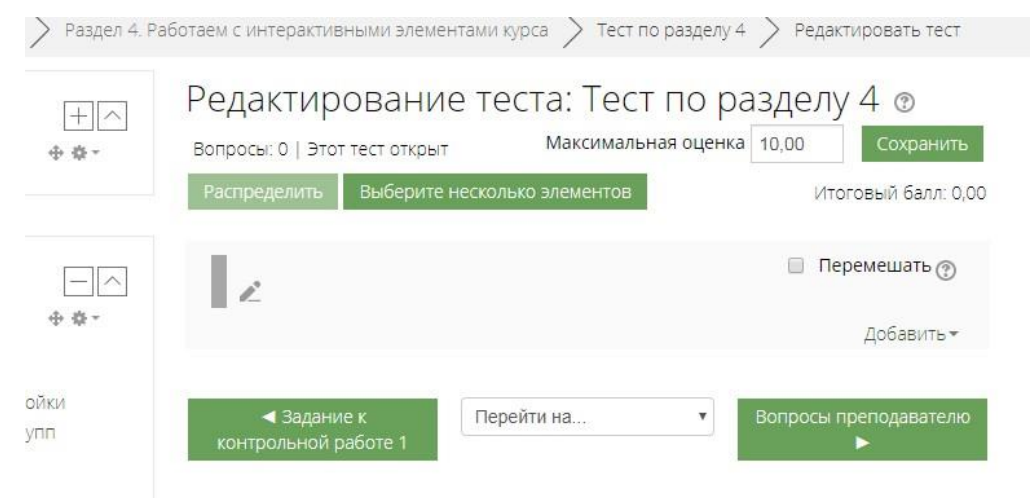

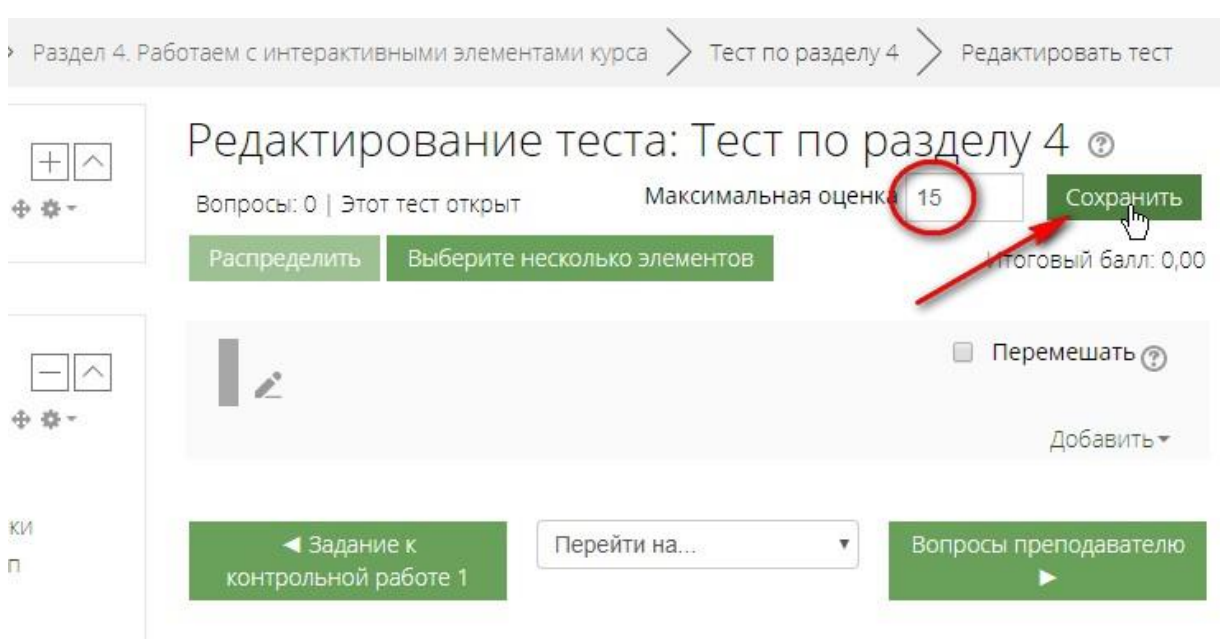

#### Измените оценку на 15 баллов и нажмите Сохранить.

# 2. Наполнение банка тестовых заданий

Вернитесь на главную страницу курса.

# Найдите ссылку «Банк вопросов»

| тест                                                                                                    |                                                                                                    |                                                                       |
|----------------------------------------------------------------------------------------------------|----------------------------------------------------------------------------------------------------|-----------------------------------------------------------------------|
| 🏠 🔪 Мои курсы > тест                                                                                                    |                                                                                                    |                                                                       |
| Навигация + ^<br>+ •                                                                                                    | Общее                                                                                                    | Редактировать -                                                       |
| Настройки —                                                                                                    |                                                                                                    | <ul> <li>Добавить элемент или ресурс</li> </ul>                       |
| <ul> <li>Управление курсом</li> <li>Редактировать настройки</li> <li>Завершить редактирование</li> <li>Завершение курса</li> <li>Пользователи</li> <li>Фильтры</li> <li>Отчеты</li> <li>Настройка журнала оценок</li> <li>Значки</li> <li>Резервное копирование</li> <li>Восстановить</li> </ul> | <ul> <li>Раздел 1. Настройка личног<br/>преподавателя</li> <li>1.1. Знакомство с личным<br/>кабинетом</li> <li>1.2. Настройка интерфейса<br/>пользователя</li> </ul> | Редактировать •<br>О КАБИНЕТА<br>Редактировать • 💽<br>Редактировать • |
| <ul> <li>Восстановить</li> <li>Импорт</li> <li>Опубликовать</li> <li>Очистка</li> </ul>                                                                                                    | е ссылку<br>зопросов"                                                                                                    | 🕂 Добавить элемент или ресурс                                         |
| <ul> <li>Банк вопросов</li> <li>Панель управления доступом в<br/>СДО</li> <li>Настройки дополнительных<br/>полей курса</li> </ul>                                                                                                    | Раздел 2. Режим редактиров<br>курса                                                                                                    | Редактировать ▼<br>ВАНИЯ И ОПИСАНИЕ                                   |
| <ul> <li>Отслеживание времени<br/>непрерывного обучения</li> <li>Алминистрирование</li> </ul>                                                                                                    |                                                                                                    | 🕂 Добавить элемент или ресурс                                         |
| и инистрирование                                                                                                    | \$                                                                                                    | Редактировать 🕶                                                       |

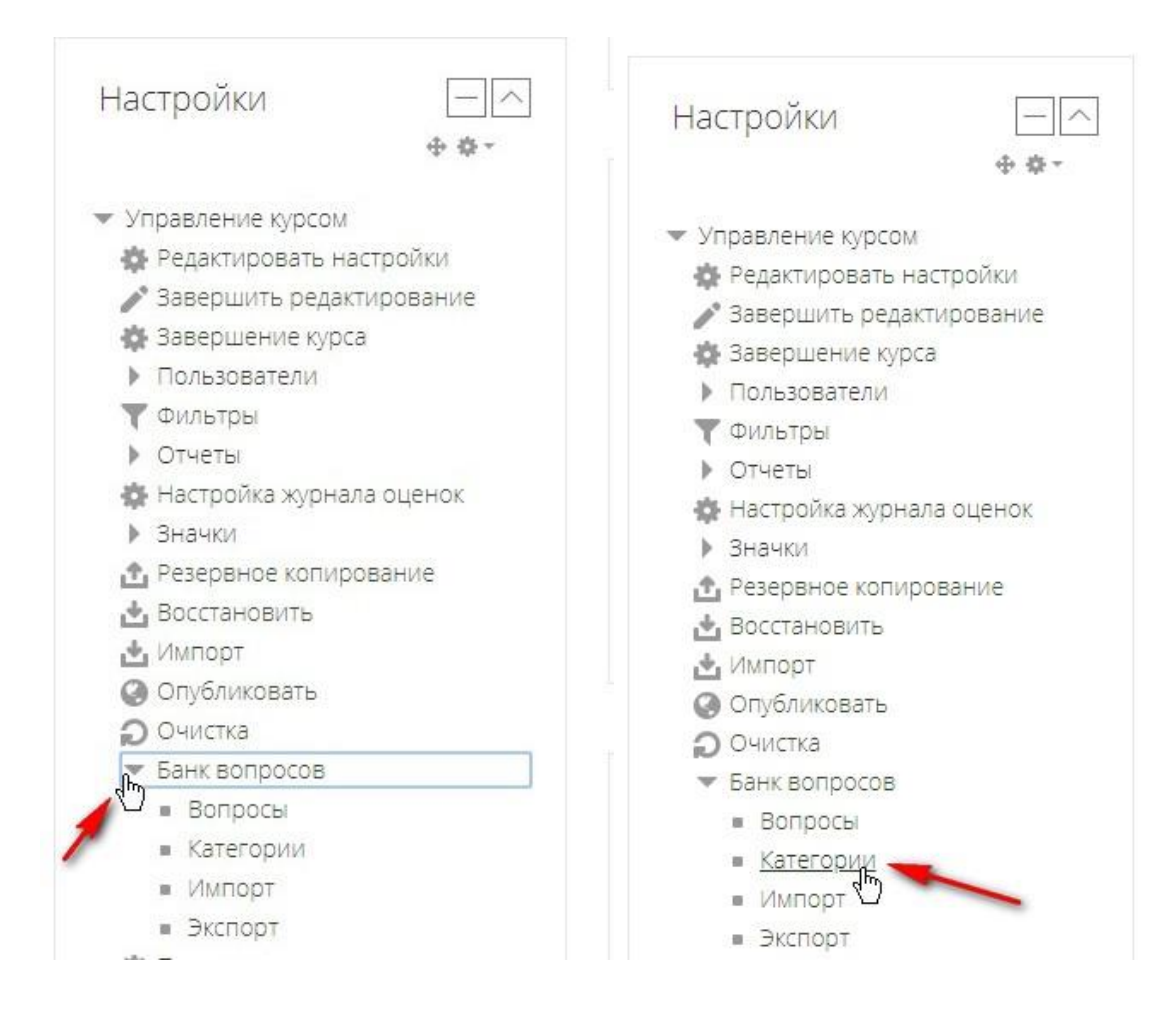

Разверните ее и нажмите ссылку «Категории».

Откроется страница:

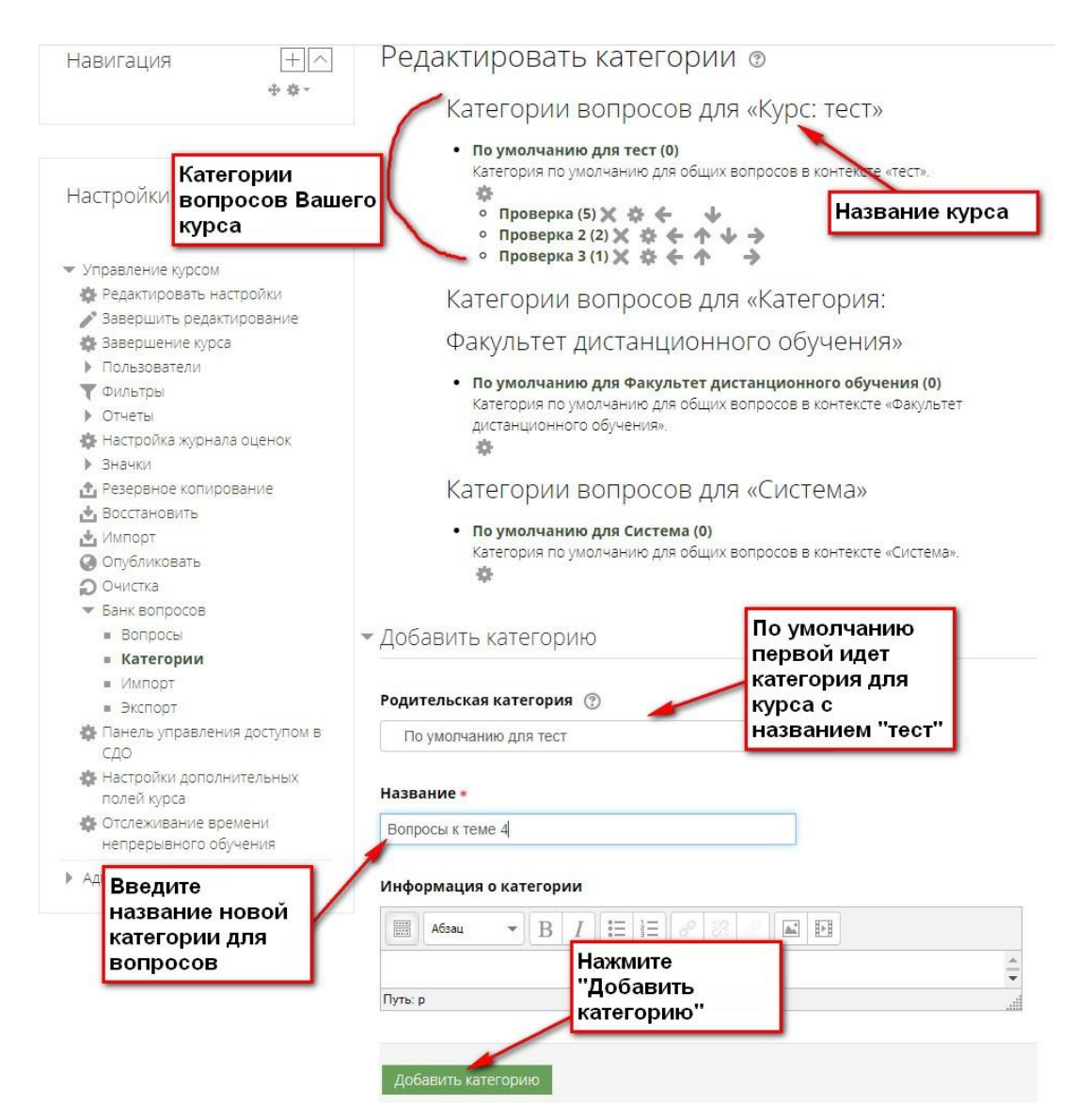

После этого созданная категория будет отображаться на странице. В скобках будет указано количество вопросов в ней.

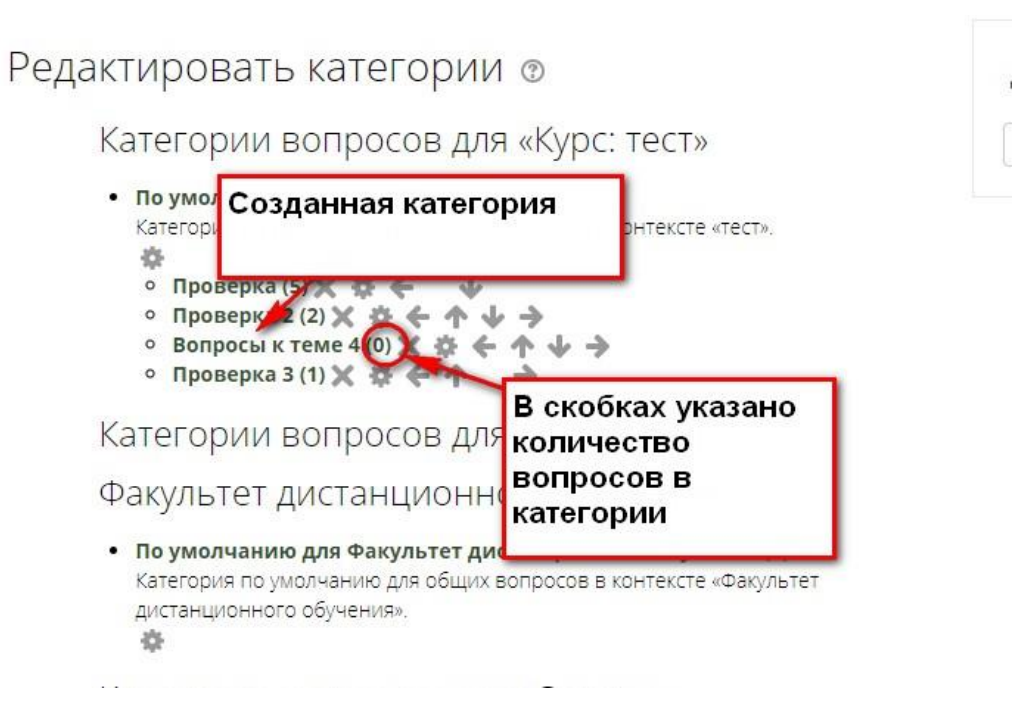

#### Добавление вопросов в

На главной странице курса разверните ссылку «Банк вопросов» и нажмите «Вопросы».

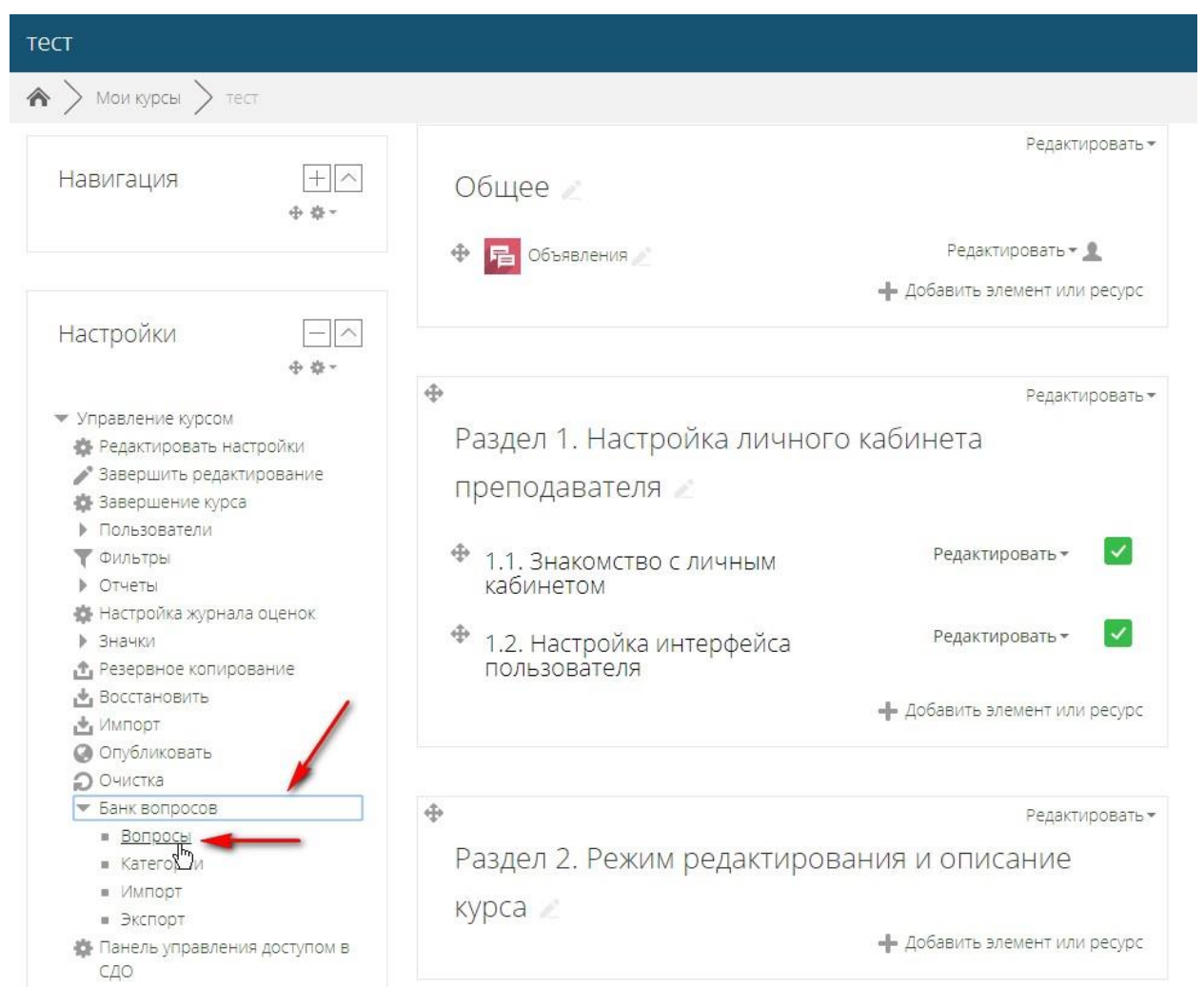

Откроется страница, на которой надо выбрать созданную Вами категорию:

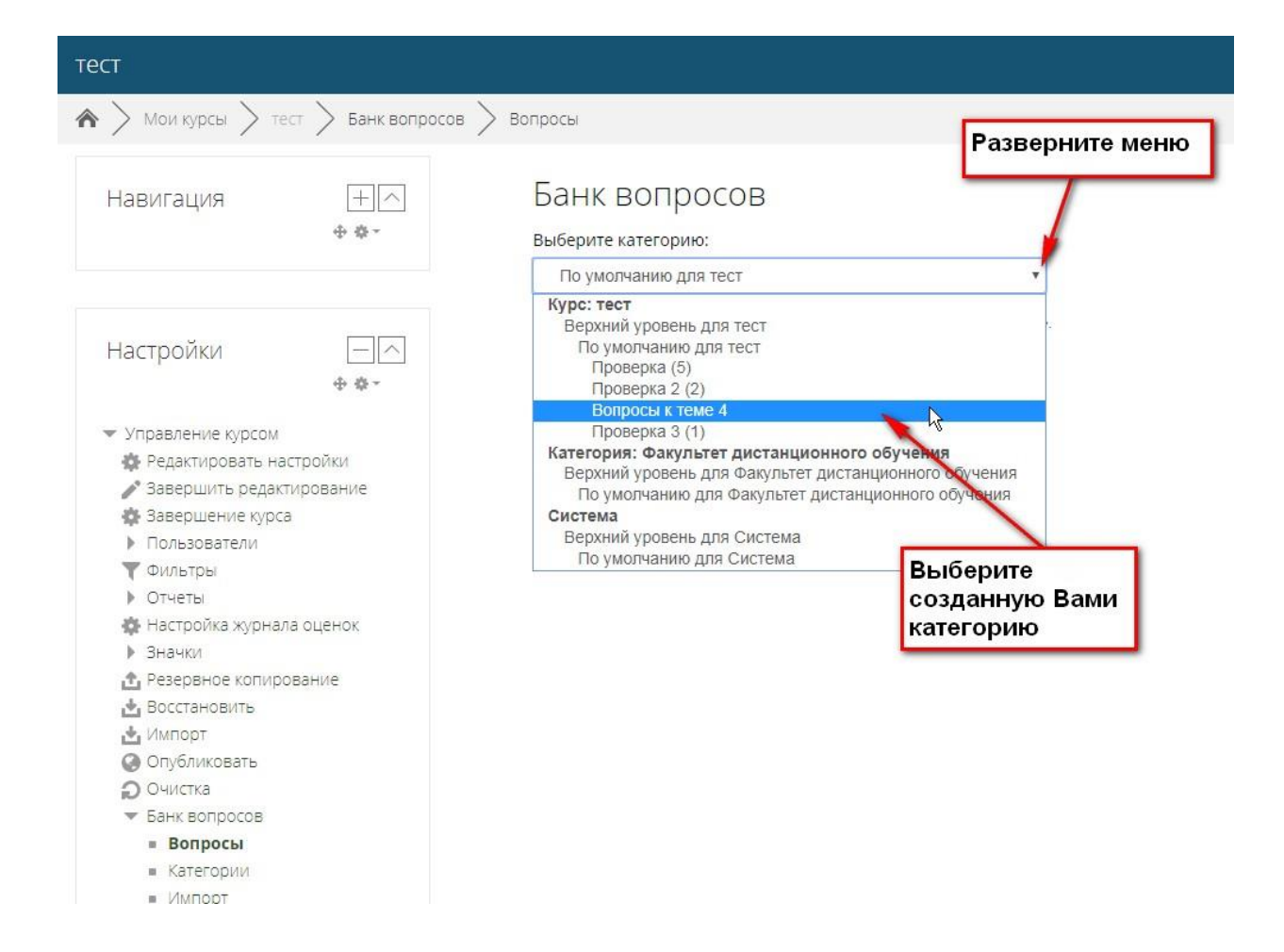

Появится страница с возможностью создания вопросов.

| Банк вопросов | > вопросы                                                                         |
|---------------|-----------------------------------------------------------------------------------|
| + ^<br>• • •  | Банк вопросов<br>выберите категорию:                                              |
|               | Вопросы к теме 4                                                                  |
|               | Фильтры тегов не применялись                                                      |
| ÷ ⇔ -         | Фильтр по тегам •                                                                 |
| N             | Параметры поиска 👻                                                                |
| ние           | <ul> <li>Также отображать старые вопросы</li> <li>Создать новый вопрос</li> </ul> |

Нажмите «Создать новый вопрос»

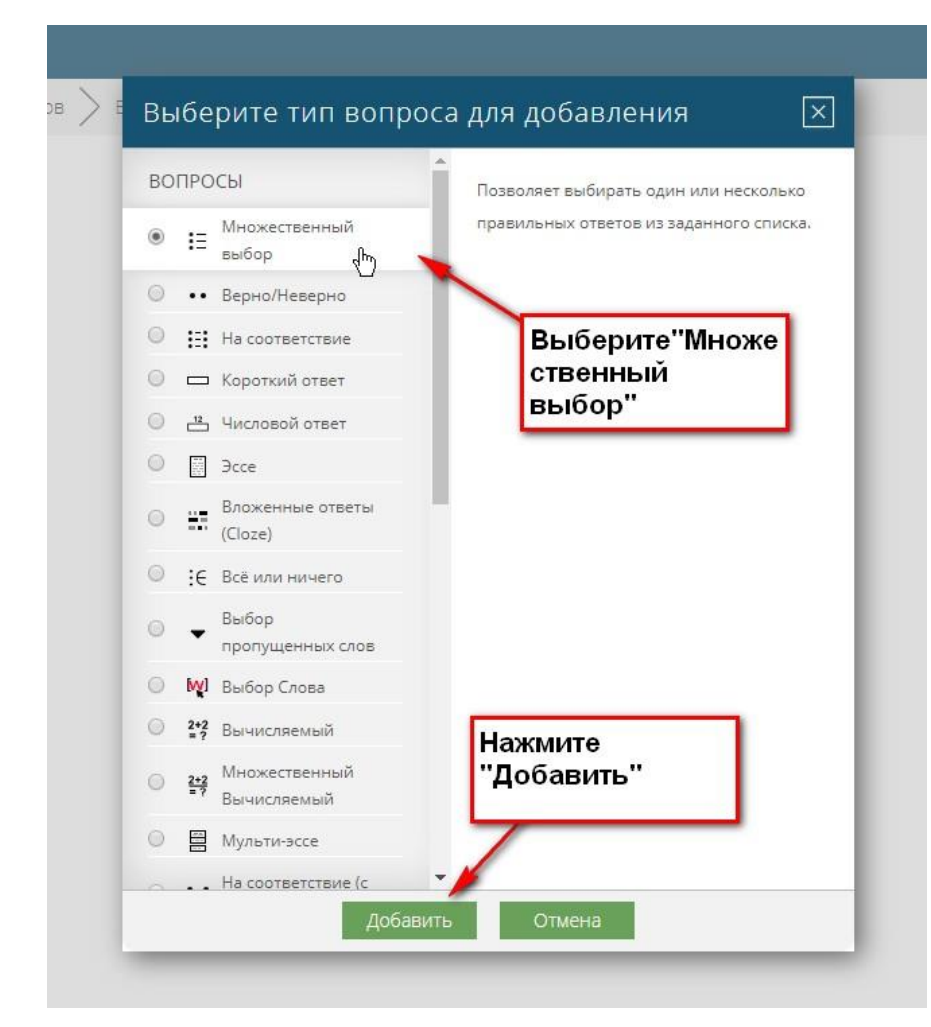

#### Откроется страница. Нажмите «Развернуть все»

| Банк вопр  | оосов > Вопросы > Редактирование вопроса «В закрытой форме (множественный выбор)» |
|------------|-----------------------------------------------------------------------------------|
| + ^<br>&-  | Добавление вопроса «В закрытой форме<br>(множественный выбор)» 💿                  |
| -~         | • Общее                                                                           |
| <b>⇔</b> - | Категория                                                                         |
|            | Вопросы к теме 4                                                                  |
| ие         | Название вопроса *                                                                |
|            | Текст вопроса *                                                                   |
| ιK         |                                                                                   |
|            |                                                                                   |
|            | Путь: р                                                                           |
|            | Балл по умолчанию * 1                                                             |

| вопросы к теме 4                                                                          | ×                                        |                                                       |
|-------------------------------------------------------------------------------------------|------------------------------------------|-------------------------------------------------------|
| Название вопроса *<br>1<br>Гекст вопроса *<br>Абзац • Лолужи<br>В теории А.Бандуры речь и | Введите номер<br>вопроса или<br>название |                                                       |
| <sup>уть: р</sup><br>Балл по умолчанию <b>*</b>                                           |                                          | Введите текст<br>вопроса и<br>отредактируйте<br>шрифт |
| [                                                                                         |                                          |                                                       |

Отредактируйте количество правильных ответов варианты нумерации

| Голько один ответ                        |       |
|------------------------------------------|-------|
| опускается несколько отв                 | ветов |
| олько один ответ<br>тучайный порядок отв | етов  |

Не нумеровать 🔻

Введите варианты ответов. Если предполагается один правильный ответ, то поставьте 100%. Если Ваш вопрос предполагает несколько правильных ответов, тогда разделите 100% на количество правильных ответов и выберите подходящий процент для каждого правильного вопроса:

| Aбзац       В І П В Р В Р В Р         социально-когнитивном         Путь: р         Оценка         Пусто         Пусто         100%         90%         83,3333%         80%         75%         80%         70%         66,6667%         60%         60%         60%         60%         20%         B I = B P P P P         I = B P P P P         I = B P P P P         I = B P P P         I = B P P P         I = B P P P         I = B P P P         I = B P P P         I = B P P         I = B P P         I = B P P         I = B P P         I = B P P         I = B P         I = B P         I = B P         I = B P         I = B P         I = B P         I = B P         I = B P         I = B P         I = B P         I = B P         I = B P         I = B P         I = B P         I = B P                                                                                                    | Вари    | ант отв    | ета 1 |          |      |          |      |          |       |      |          |     |     |       |
|----------------------------------------------------------------------------------------------------|---------|------------|-------|----------|------|----------|------|----------|-------|------|----------|-----|-----|-------|
| социально-когнитивном         Путь: р         Оценка         Пусто         Пусто         Области в П         100%         90%         83,3333%         80%         75%         70%         66,66667%         60%         50%         40%         33,3333%         25%         20%         16,66667%         14,28571%         11,1111%         12,5%         11,1111%         10%         Otable         Image: P         B I       Image: P         B I       Image: P         Afsau       B I       Image: P         Afsau       B I       Image: P         Image: P       Image: P       Image: P         Afsau       B I       Image: P         Image: P       Image: P       Image: P         Image: P       Image: P       Image: P         Image: P       Image: P       Image: P         Image: P       Image: P       Image: P         Image: P       Image: P       Image: P                                                                                                    |         | Абзац      | -     | В        | Ι    | Ξ        | ΞΞ   | e        | \$3   | R    |          |     | Č٩  |       |
| Русто<br>Пусто<br>Пусто<br>Пусто<br>Пусто<br>100%<br>83,33333%<br>80%<br>66,66667%<br>60%<br>40%<br>33,33333%<br>30%<br>25%<br>20%<br>16,66667%<br>14,28571%<br>12,5%<br>12,5%<br>12,5%<br>12,5%<br>Пусто<br>ФИНИНАНИИ<br>12,5%<br>12,5%<br>12, | соци    | ально-ко   | нитив | ном      |      |          |      |          |       |      |          |     |     | 1     |
| Пусто       •       В І ::: :::::::::::::::::::::::::::::::                                                                                                    | Путь: р | >          |       |          |      |          |      |          |       |      |          |     |     |       |
| Пусто       •       В І :::::::::::::::::::::::::::::::::::                                                                                                    |         |            |       |          |      |          |      |          |       |      |          |     |     |       |
| Пусто<br>Пусто<br>100%<br>83.33333%<br>80%<br>75%<br>70%<br>66,66667%<br>60%<br>60%<br>60%<br>60%<br>60%<br>60%<br>60%<br>60                                                                                                    | Оцен    | нка        |       |          |      |          |      |          |       |      |          |     |     |       |
| Пусто<br>100%<br>83,33333%<br>80%<br>75%<br>70%<br>66,66667%<br>60%<br>50%<br>40%<br>33,3333%<br>30%<br>225%<br>20%<br>16,66667%<br>14,28571%<br>12,5%<br>11,11111%<br>Пусто<br>▼ В І := := Ø 22 @ ▲ № Ф<br>Ф<br>б,666667%<br>60%<br>50%<br>20%<br>16,66667%<br>14,28571%<br>12,5%<br>11,11111%<br>• В І := := Ø 22 @ ▲ № Ф<br>• В І := := Ø 22 @ ▲ № Ф<br>• В І := := Ø 22 @ A & B № Ф<br>• В І := := Ø 22 @ A & B & B & B & B & B & B & B & B & B &                                                                                                    | Пуст    | 0          | •     |          |      |          |      |          |       |      |          |     |     |       |
| 100%       No         83,33333%       P         80%       P         75%       P         70%       G         66,66667%       G         60%       F         50%       P         40%       33,33333%         30%       Z         25%       P         20%       I         16,66667%       Ovcnabnubbahun         12,5%       I         11,11111%       Ovcnabnubbahun         10%       P         Proto       P                                                                                                    | Dyca    |            |       |          |      |          |      |          |       |      |          |     |     |       |
| 90%       №         83,33333%       P         80%       F         75%       P         70%       66,66667%         60%       S0%         40%       33,3333%         30%       2         20%       P         16,66667%       P         00%       Craabnubahuu         12,5%       P         11,11111%       P         10%       P         P       P         P       P     <                                                                                                    | 1009    | %          |       |          |      |          |      |          |       |      |          |     |     |       |
| 83,33333%       B       I       I                                                                                                    | 90%     | 2          |       |          |      |          |      |          |       |      |          |     |     |       |
| 80%       ▼       B       I       III       IIII       IIII       IIIIIIIIIIIIIIIIIIIIIIIIIIIIIIIIIIII                                                                                                    | 83,3    | 3333%      |       | (        |      | Card     | (and | -        |       |      | (        |     |     |       |
| 75%<br>70%<br>66,66667%<br>60%<br>50%<br>40%<br>33,33333%<br>30%<br>25%<br>20%<br>16,66667%<br>14,28571%<br>12,5%<br>11,11111%<br>10%<br>▼ В I := 1 = 0 22 0 m № №<br>Ф<br>Ф<br>Славливании<br>10%<br>Т<br>С<br>С<br>С<br>С<br>С<br>С<br>С<br>С<br>С<br>С<br>С<br>С<br>С                                                                                                    | 80%     |            | •     | B        | Ι    | Ξ        | III  |          |       |      | A.       | •   | ß   |       |
| 70%       66,66667%         60%       50%         50%       40%         33,33333%       a 2         25%       20%         16,66667%       14,28571%         12,5%       11,1111%         12,5%       0vспавливании         12,5%       11,1111%         10%       •         Отзыв       IIIIIIIIIIIIIIIIIIIIIIIIIIIIIIIIIIII                                                                                                    | 75%     |            |       | _        |      |          |      |          | 11    |      | -        | 00  |     |       |
| обоволи     собоволи       60%     50%       40%     33,33333%       30%     •       25%     •       20%     •       16,66667%     •       14,28571%     •       12,5%     •       11,1111%     •       0%     •       Пусто     •                                                                                                    | 70%     | CCC70/     |       |          |      |          |      |          |       |      |          |     |     | <br>_ |
| 50%<br>40%<br>33,3333%<br>25%<br>20%<br>16,66667%<br>14,28571%<br>12,5%<br>11,1111%<br>10%<br>▼<br>Пусто ▼<br>Отзыв<br>Пусто ▼<br>В І := 1 = 2 2 2 III №<br>III №<br>III №                                                                                                    | 60%     | 0007 %     |       |          |      |          |      |          |       |      |          |     |     |       |
| 40%<br>33,33333%<br>25%<br>20%<br>16,66667%<br>14,28571%<br>12,5%<br>11,11111%<br>10%<br>▼<br>Отзыв<br>Пусто<br>В I := 1= 0 20 № № №<br>ФУСЛАВЛИВАНИИ<br>12,5%<br>Пусто<br>▼<br>В I := 1= 0 20 № № №<br>№<br>В I := 1= 0 20 № № №<br>№<br>В I := 1= 0 20 № № №<br>№<br>В I := 1= 0 20 № № №<br>№<br>В I := 1= 0 20 № № №<br>№<br>В I := 1= 0 20 № № №<br>№<br>В I := 1= 0 20 № № №<br>№<br>В I := 1= 0 20 № № №<br>№<br>В I := 1= 0 20 № № №<br>№<br>В I := 1= 0 20 № № №<br>№<br>№<br>В I := 1= 0 20 № № №<br>№<br>№<br>№                                                                                                    | 50%     |            |       |          |      |          |      |          |       |      |          |     |     |       |
| 33,33333%<br>25%<br>20%<br>16,66667%<br>14,28571%<br>12,5%<br>11,11111%<br>10% ▼<br>ОУСЛАВЛИВАНИИ<br>12,5%<br>11,11111%<br>10% ▼<br>В I := := @ @ B I E D<br>ОУСЛАВЛИВАНИИ<br>Пусто ▼<br>В I := := @ @ B I E D<br>В I := := := @ @ B I E D<br>В I := := := @ @ B I E D<br>В I := := := :::::::::::::::::::::::::::                                                                                                    | 40%     |            | -     |          |      |          |      |          |       |      |          |     |     |       |
| 30%       25%         20%       I         16,66667%       I         14,28571%       OVCЛАВЛИВАНИИ         12,5%       II.11111%         10%       •         Пусто       •         OT3ЫВ         Image: Adsau       •         B       I       III.         III.       III.       III.         III.       III.       III.         III.       III.       III.         III.       III.       III.         III.       III.       III.         III.       III.       III.         III.       III.       III.         III.       III.       III.         III.       III.       III.         III.       III.       III.         III.       III.       III.       III.         III.       III.       III.       III.       IIII.         III.       III.       III.       IIII.       III.       IIII.         III.       III.       III.       IIII.       IIII.       IIII.       IIII.         III.       III.       III.       IIII.       IIII. </td <td>33,3</td> <td>3333%</td> <td>a 2</td> <td></td> <td></td> <td></td> <td></td> <td></td> <td></td> <td></td> <td></td> <td></td> <td></td> <td></td>                                                                                                    | 33,3    | 3333%      | a 2   |          |      |          |      |          |       |      |          |     |     |       |
| 20%<br>20%<br>16,66667%<br>14,28571%<br>12,5%<br>11,11111%<br>10%<br>Пусто<br>В І і≡ і≡ № № № №<br>В І і≡ і≡ № № №<br>В І і≡ і≡ № № №<br>В І і≡ і≡ № № №<br>В І і≡ і≡ № № №<br>В І і≡ і≡ № № №<br>В І і≡ і≡ № № №<br>В І і≡ і≡ № № №<br>В І і≡ і≡ № № №<br>В І і≡ і≡ № № №<br>В І і≡ і≡ № № №                                                                                                    | 30%     |            |       | _        |      | -        |      |          |       |      | _        |     |     | _     |
| 16,66667%<br>14,28571%<br>12,5%<br>11,11111%<br>10% ↓<br>Пусто ↓<br>Отзыв<br>В І := 1 = 0 22 0 № №<br>№<br>В Г := 1 = 0 22 0 № №<br>№<br>Пусть р                                                                                                    | 20%     |            | *     | B        | Ι    | 三        | E    | 8        |       |      | <b>A</b> | 8+8 | Ē   |       |
| 14,28571%       буславливании         12,5%       11,11111%         10%       •         Пусто       •         В І := 3 = 0 22 0 ш Е Е         В І := 3 = 0 22 0 ш Е Е         Муть: р                                                                                                    | 16.6    | 6667%      | -     |          |      | -        |      | <u></u>  |       | ليست |          |     |     | _     |
| 12,5%<br>11,11111%<br>10%<br>Пусто<br>Отзыв<br>Абзац<br>В І = = В В В В В В В В В<br>Пусть: р                                                                                                    | 14,2    | 8571%      | бусл  | авли     | вани | <u>N</u> |      |          |       |      |          |     |     |       |
| 11, 11111%<br>10%<br>Пусто ▼<br>Отзыв<br>Моть: р                                                                                                    | 12,5    | %          |       |          |      |          |      |          |       |      |          |     |     |       |
| 10% •<br>Пусто •<br>Отзыв<br>Абзац • В I := 1 В В В В В В В В<br>Путь: р                                                                                                    | 11,1    | 1111%      |       |          |      |          |      |          |       |      |          |     |     | _     |
|                                                                                                    | 10%     |            | •     |          |      |          |      |          |       |      |          |     |     |       |
| Пусто •<br>Отзыв<br>В I = 3 = 8 22 6 I I I<br>Путь: р                                                                                                    |         |            |       |          |      |          |      |          |       |      |          |     |     |       |
| Отзыв<br>В I = в В В В В В В В В В В В В В В В В В В                                                                                                    | Пуст    | го         |       |          |      |          |      |          |       |      |          |     |     |       |
|                                                                                                    |         |            |       |          |      |          |      |          |       |      |          |     |     |       |
|                                                                                                    | Отзн    | IB         |       |          |      |          |      |          |       |      |          |     |     |       |
|                                                                                                    |         |            |       |          |      |          |      |          |       |      |          |     |     |       |
|                                                                                                    |         | Абзац      | -     | B        | Ţ    | :=       | 1=   |          |       |      |          |     | (P) |       |
| Путь: р                                                                                                    | (13/14) | Constant 2 |       | <u> </u> |      |          |      | <u> </u> | 1.202 |      |          |     |     |       |
| Путь: р                                                                                                    |         |            |       |          |      |          |      |          |       |      |          |     |     |       |
|                                                                                                    | Путь    | 0          |       |          |      |          |      |          |       |      |          |     |     |       |

Множественный выбор - наиболее часто используемая преподавателями закрытая форма тестовых заданий. Студенту задается вопрос и предлагается список ответов. Список ответов будет перемешиваться каждый раз, когда вопрос просматривается студентом. По умолчанию он выбирает один ответ, но вы можете пометить «галочкой» окошко «Несколько ответов», чтобы позволить ему выбрать более одного ответа.

#### Формирование теста

На главной страницы дисциплины найдите ссылку на Ваш созданный и настроенный тест:

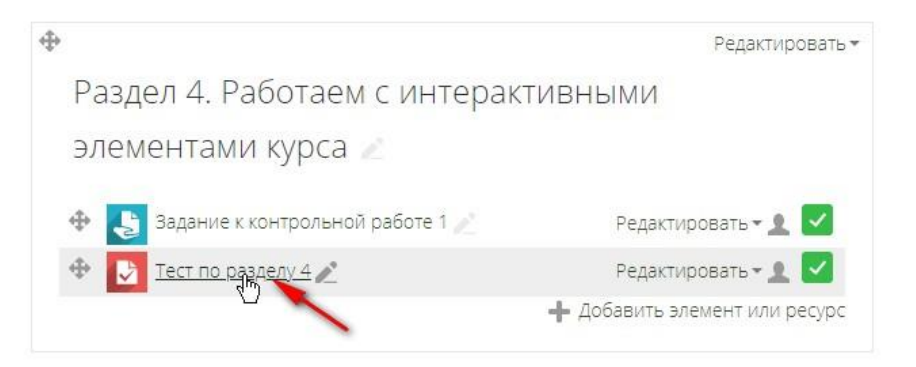

Нажмите «Редактировать тест» одним из удобных Вам способов:

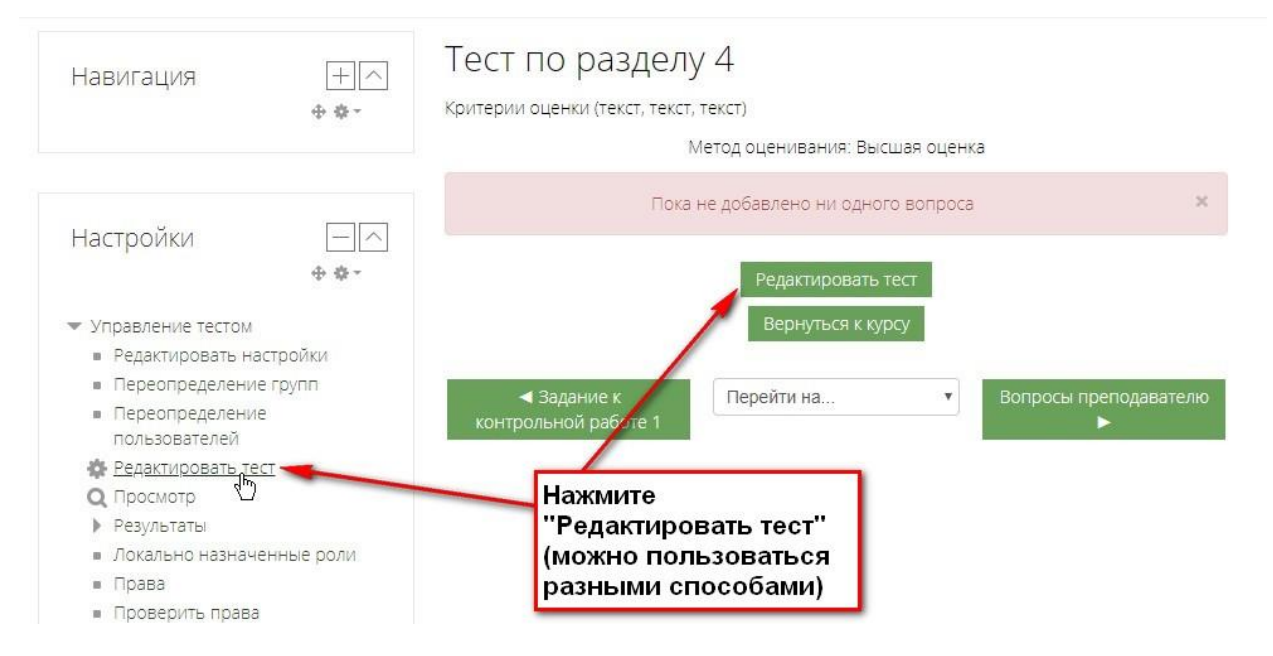

### Нажмите ссылку «Добавить»

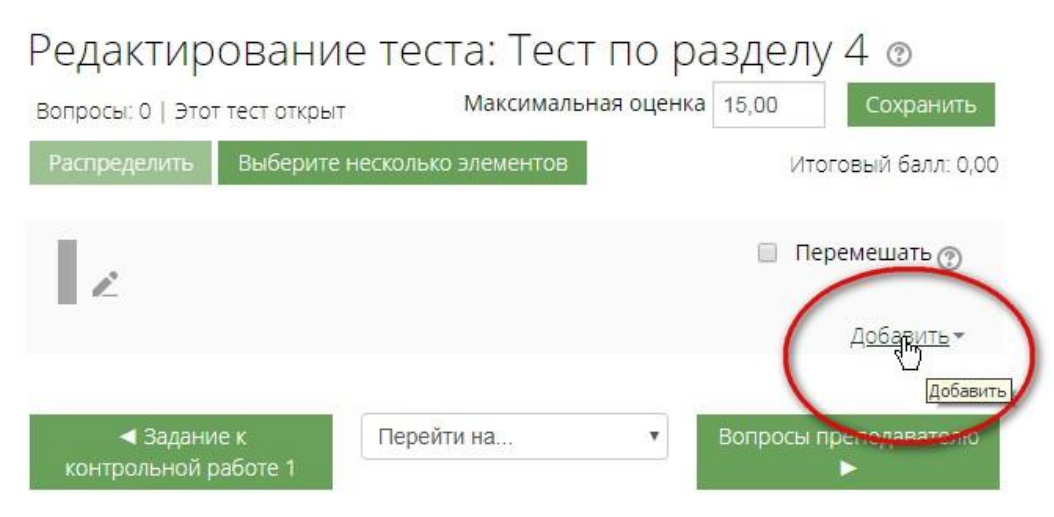

Откроется всплывающее меню. Выберите ссылку «Из банка вопросов»

| Редактирова                                                 | ние <mark>те</mark> ста: Тест по р | аздел             | y 4 💿              |
|-------------------------------------------------------------|------------------------------------|-------------------|--------------------|
| Вопросы: 0   Этот тест от                                   | крыт Максимальная оценк            | a 15,00           | Сохранить          |
| Распределить Выбе                                           | рите несколько элементов           | тN                | оговый балл: 0,00  |
|                                                             |                                    | + новый           | й вопрос           |
|                                                             |                                    | 🔶 🕂 <u>из бан</u> | нка вопросов       |
| <b>I F</b> -                                                |                                    | + случа           | йный вопрос        |
|                                                             |                                    |                   | Masanina           |
| <ul> <li>Задание к</li> <li>контрольной работе 1</li> </ul> | Перейти на 🔻                       | Вопросы           | преподавателю<br>► |

# Нажмите на треугольник и во всплывающем меню выберите созданную Вами категорию.

-

| por                                             | Добавить в конец вог                                                                                                    | прос из банка                                        | ×      |
|-------------------------------------------------|----------------------------------------------------------------------------------------------------|------------------------------------------------------|--------|
|                                                 | Выберите категорию:                                                                                                    | Нажмите                                              |        |
|                                                 | По умолчанию для тест                                                                                                    |                                                      |        |
| тест                                            | Тест: Тест по разделу 4<br>Верхний уровень для Тест по разделу 4<br>По умолчанию для Тест по разделу 4<br>Курс: тест<br>Верхний уровень для тест<br>По умолчанию для тест<br>Проверка (5)                                                           | Найдите и выделите<br>созданную Вами                 | - блок |
|                                                 | Вопросы к теме 4 (3)                                                                                                    | категорию                                            |        |
|                                                 | Проверка 3 (1)<br>Категория: Факультет дистанционного обучения<br>Верхний уровень для Факультет дистанционного обучения<br>По умолчанию для Факультет дистанционного обучения<br>Система<br>Верхний уровень для Система<br>По умолчанию для Система | Перемешать                                           |        |
| и<br>настро<br>ние гру<br>ние<br><b>гь тест</b> | йки ◀ Задание к<br>пп контрольной работе 1                                                                                                    | <ul> <li>Вопросы преподавателю</li> <li>►</li> </ul> |        |

Во всплывающем меню выберите нужные Вам вопросы, поставьте галочки и добавьте в тест.

| Выберите катего                                                                                                    | рию:                                                                                                    |                                                                                                    |                               |        |
|----------------------------------------------------------------------------------------------------|----------------------------------------------------------------------------------------------------|----------------------------------------------------------------------------------------------------|-------------------------------|--------|
| Вопросы к те                                                                                                    | еме 4 (3)                                                                                                    | ¥                                                                                                    |                               |        |
| Фильтры тегов н                                                                                                    | не применялись                                                                                                    |                                                                                                    |                               |        |
| Фильтр по тегам                                                                                                    |                                                                                                    | 071107                                                                                                    |                               |        |
| Параметры поиск                                                                                                    | (a 🐨                                                                                                    | Отмет                                                                                                    | ьте нужные вам вопро          | сы     |
| 🔲 Также отобра                                                                                                    | жать вопросы, находящиеся                                                                                                    | в подкатегориях                                                                                                    |                               |        |
|                                                                                                    |                                                                                                    |                                                                                                    |                               |        |
| 🔲 Также отобра                                                                                                    | жать старые вопросы                                                                                                    |                                                                                                    |                               |        |
| Также отобра Тип Вопро                                                                                                    | жать старые вопросы<br>ос                                                                                                    |                                                                                                    |                               |        |
| <ul> <li>Также отобра</li> <li>Тип Вопро</li> <li>Тип Вопро</li> <li>Тип Вопро</li> <li>Тип Вопро</li> </ul>                                                                                                    | жать старые вопросы<br>ос<br>еории А.Бандуры речь идет о                                                                                   | р таком виде научения как:                                                                                                |                               | a      |
| <ul> <li>Также отобра</li> <li>Тип Вопра</li> <li>+ 2 := 1 В та</li> <li>+ 2 := 2 ОД!</li> </ul>                                                                                                    | жать старые вопросы<br>рос<br>еории А.Бандуры речь идет (<br>ним из понятий в концен                                                       | о таком виде научения как:<br>ПЦИИ Ж. ПИАЖЕ ЯВЛЯЕТСЯ                                                                      |                               | a      |
| <ul> <li>Также отобра</li> <li>Тип Вопро</li> <li>Тип Вопро</li> <li> <ul> <li></li></ul></li></ul>                                                                                                    | жать старые вопросы<br>оос<br>еории А.Бандуры речь идет (<br>НИМ ИЗ ПОНЯТИЙ В КОНЦЕ!<br>испособление новой ситуаци                         | о таком виде научения как:<br>ПЦИИ Ж. ПИАЖЕ ЯВЛЯЕТСЯ<br>ии к старым, уже существующі                                      | им структурам есть            | 9      |
| <ul> <li>Также отобра</li> <li>Тип Вопро</li> <li>Тип Вопро</li> <li> <ul> <li></li></ul></li></ul>                                                                                                    | жать старые вопросы<br>ос<br>еории А.Бандуры речь идет (<br>НИМ ИЗ ПОНЯТИЙ В КОНЦЕ!<br>испособление новой ситуаць                          | о таком виде научения как:<br>ПЦИИ Ж. ПИАЖЕ ЯВЛЯЕТСЯ<br>ИИ К СТАРЫМ, УЖЕ СУЩЕСТВУЮЩИ<br>Нажмите, чтобь                    | им структурам есть            | 9      |
| <ul> <li>Также отобра</li> <li>Тип Вопро</li> <li>Тип Вопро</li> <li>Тип В</li></ul> | жать старые вопросы<br>еории А.Бандуры речь идет с<br>ним из понятий в концен<br>испособление новой ситуаци<br>анные вопросы в терг        | о таком виде научения как:<br>пции ж. пиаже является<br>ии к старым, уже существующи<br>Нажмите, чтобь<br>добавить в тес: | им структурам есть<br>II<br>Т | a<br>a |
| <ul> <li>Также отобра</li> <li>Тип Вопро</li> <li>Тип Вопро</li> <li>Тип</li></ul>   | жать старые вопросы<br>оос<br>еории А.Бандуры речь идет о<br>НИМ ИЗ ПОНЯТИЙ В КОНЦЕ<br>испособление новой ситуаци<br>манные вопросы в те(к | о таком виде научения как:<br>пции ж. пиаже является<br>ии к старым, уже существующи<br>Нажмите, чтобь<br>добавить в тес  | им структурам есть<br>П       | 9      |

#### Тест сформирован.

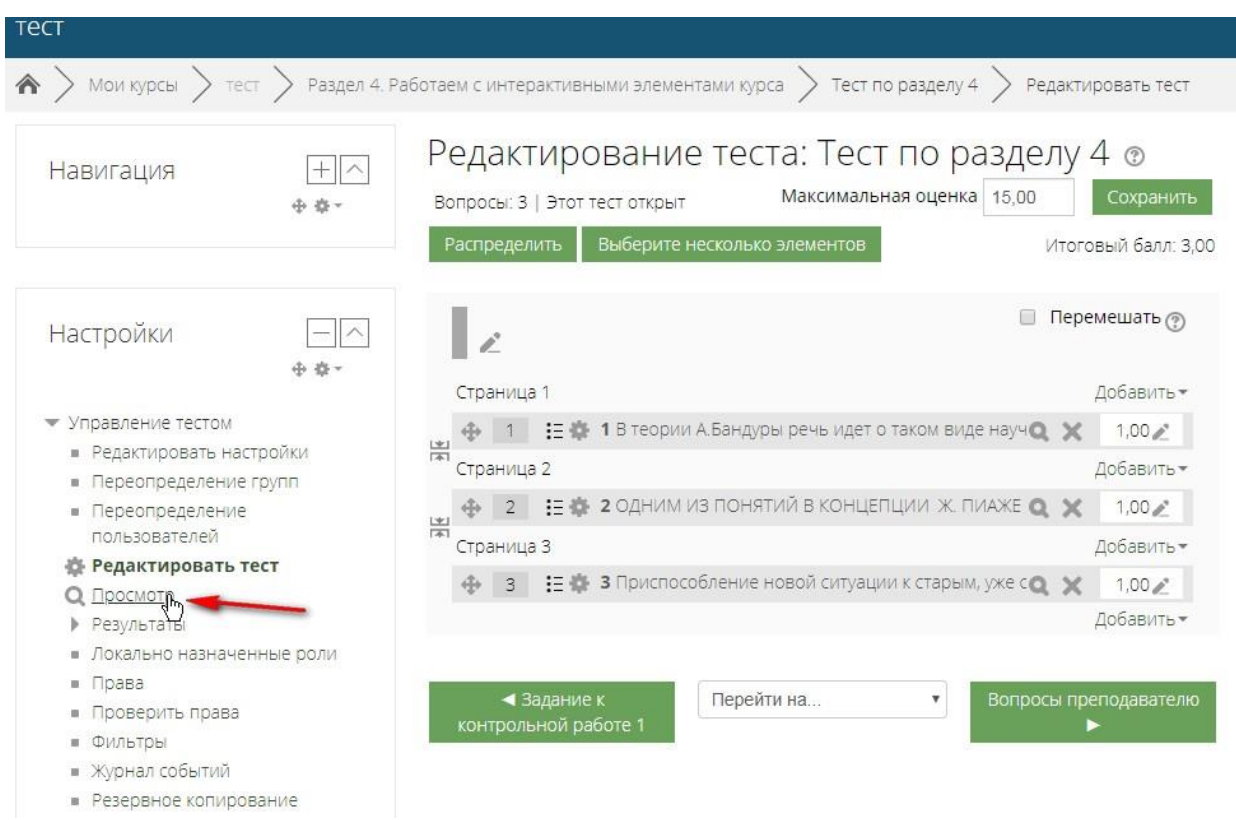

Его можно посмотреть, нажав на ссылку «Просмотр».

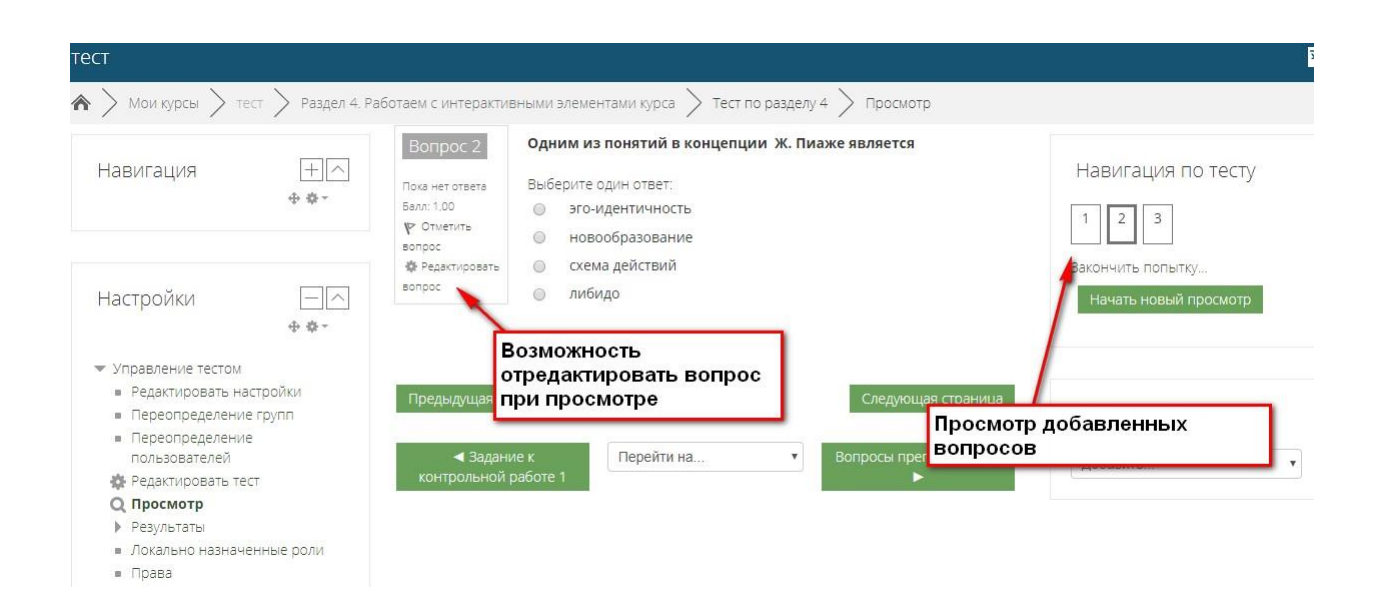

Аналогичным образом можно создать несколько тестов в курсе.

Важно! Для каждого необходимо создавать свою категорию вопросов.

## Просмотр попыток теста и полученных оценок

Для просмотра результатов прохождении теста студентами нажмите на ссылку с созданным Вами тестом.

Откроется страница с тестом. Для просмотра самого теста нажмите на кнопку «Продолжить последний просмотр. В этом случае Вы посмотрите, какие вопросы были добавлены в тест.

Для просмотра результатов тестирования **нажмите на ссылку в середине страницы с количеством попыток.** 

| Раздел 4. Работаем с инте                          | рактивными элемен               | тами курса                   |                         |
|----------------------------------------------------|---------------------------------|------------------------------|-------------------------|
| 😝 Задание к контрольной работе 1                   |                                 |                              |                         |
| Dect по разделу 4                                  |                                 |                              |                         |
|                                                    |                                 |                              | _                       |
| тест                                               |                                 |                              | Навигация Настройки 🔽   |
| ♠ > Мои курсы > тест > Раздел 4. Рабо              | таем с интерактивными элементам | и курса > Тест по разделу 4  |                         |
| Тест по разделу 4                                  |                                 |                              |                         |
| Критерии оценки (текст, текст, текст)              |                                 |                              |                         |
|                                                    | Мет                             | од оценивания: Высшая оценка |                         |
|                                                    | (                               | Попыток:1                    | ссылку с                |
| Результаты ваших предыдуг                          | цих попыток 📏                   | Количество                   | м                       |
| Попытка                                            | Состояние                       |                              | Просмотр                |
| Просмотр                                           | В процессе                      |                              |                         |
|                                                    | Про                             | одолжить последний просмотр  |                         |
| <ul> <li>Задание к контрольной работе 1</li> </ul> | Перейти на                      | •                            | Вопросы преподавателю 🕨 |

#### Вы увидите:

| НТО ВКЛЮЧИТЬ В ОТЧЕТ                                            |                                                                                  |                                                                                                    | Отобра»<br>попыто                                                                     | кается<br>к                                                                                        | количес                                                                                          | тво                                                                                    |                                                     |                           |                                                |                                                 | <sup>г</sup> Свернуть в   |
|-----------------------------------------------------------------|----------------------------------------------------------------------------------|----------------------------------------------------------------------------------------------------|---------------------------------------------------------------------------------------|----------------------------------------------------------------------------------------------------|--------------------------------------------------------------------------------------------------|----------------------------------------------------------------------------------------|-----------------------------------------------------|---------------------------|------------------------------------------------|-------------------------------------------------|---------------------------|
| Попытки от                                                      | записанные пол                                                                   | взователи, имеюц                                                                                         | цие попытки тес                                                                       | та                                                                                                 | •]                                                                                               |                                                                                        |                                                     |                           |                                                |                                                 |                           |
| Попытки, которые                                                | 🗷 В процессе                                                                     | 🗷 Просроченнь                                                                                            | іе 🗹 Заверш                                                                           | енные                                                                                              | 🖉 Не отправ.                                                                                     | ленные                                                                                 |                                                     | Г                         |                                                | ~                                               |                           |
|                                                                 | 🔲 Показывать н                                                                   | не более одной за                                                                                        | конченной пог                                                                         | тытки каж                                                                                          | дого пользов                                                                                     | ателя (Высшая                                                                          | оценка)                                             |                           | о про                                          | оики отч<br>кождени                             | a 1                       |
| Показать только попытки                                         | 🔲 были переоц                                                                    | енены / отмечень                                                                                         | ы для переоцен                                                                        | КИ                                                                                                 |                                                                                                  |                                                                                        |                                                     | L                         | геста                                          |                                                 |                           |
| тображать варианты                                              |                                                                                  |                                                                                                    |                                                                                       |                                                                                                    |                                                                                                  |                                                                                        |                                                     |                           |                                                |                                                 |                           |
| Размер страницы                                                 | 30                                                                               |                                                                                                    |                                                                                       |                                                                                                    |                                                                                                  |                                                                                        |                                                     |                           |                                                |                                                 |                           |
| Баллы для каждого вопроса                                       | Да т                                                                             |                                                                                                    |                                                                                       |                                                                                                    |                                                                                                  |                                                                                        |                                                     |                           |                                                |                                                 |                           |
|                                                                 |                                                                                  |                                                                                                    |                                                                                       | -                                                                                                  |                                                                                                  |                                                                                        |                                                     |                           |                                                |                                                 |                           |
| Показывать оцененные и неоцен                                   | ченные попытки для                                                               | Перес<br>каждого пользова                                                                                | оценить все<br>этеля. Единстве<br>оценива                                             | Пробнь<br>нная оцен<br>ния Высша                                                                   | й прогон пер<br>енная попытк<br>ая оценка.                                                       | еоценки<br>а для каждого по                                                            | ользователя по;                                     | свечена                   | . Для этог                                     | го опроса выб                                   | ран метод                 |
| Показывать оцененные и неоцен<br>Результаты<br>каждого студента | ченные попытки для<br>Скачат                                                     | Перес<br>каждого пользова<br>ь табличные дан                                                             | рценить все<br>ателя. Единстве<br>оценива<br>ные как Знач                             | Пробны<br>нная оцен<br>ния Высша<br>ения, разл                                                     | й прогон пер<br>енная попытк<br>яя оценка.<br>епяемые запя                                       | еоценки<br>а для каждого по<br>тыми ( csv) у                                           | ользователя по;                                     | свечена                   | . Для этог<br>С                                | го опроса выб<br>бросить настј                  | ран метод<br>ройки таблиц |
| Показывать оцененные и неоцен<br>Результаты<br>каждого студента | ченные попытки для<br>Скачат                                                     | Перес<br>каждого пользова<br>ъ табличные дан                                                             | оценить все<br>ателя. Единстве<br>оценива<br>ные как Знач                             | Пробнь<br>нная оцен<br>ния Высша<br>ения, разд                                                     | й прогон пер<br>енная попытк<br>яя оценка.<br>еляемые заля                                       | еоценки<br>а для каждого по<br>тыми (.csv) V                                           | ользователя по;<br>Скачать                          | свечена                   | . Для этог<br>С                                | го опроса выб<br>бросить настр                  | ран метод<br>ройки таблиц |
| Показывать оцененные и неоцен<br>Результаты<br>каждого студента | ченные попытки для<br>Скачат<br>Имя /<br>Фамилия                                 | Перес<br>каждого пользова<br>ь табличные дан<br>Адрес<br>электронной<br>почты                            | оценить все<br>ателя. Единстве<br>оценива<br>ные как Знач<br>Состояние                | Пробнь<br>нная оцен<br>ния Высша<br>ения, разд<br>Тест<br>начат                                    | й прогон пер<br>енная попытк<br>яя оценка.<br>еляемые запя<br>Завершено                          | еоценки<br>а для каждого по<br>тыми (.csv) V                                           | ользователя пој<br>Скачать<br>Оценка/15,00          | асвечена<br>В. 1<br>/5,00 | . Для этог<br>С<br><b>В. 2</b><br><b>/5,00</b> | то опроса выб<br>бросить настр<br>В. З<br>/5,00 | ран метод<br>ройки таблиц |
| Показывать оцененные и неоцен<br>Результаты<br>каждого студента | скачат<br>Скачат<br>Имя /<br>Фамилия<br>Воробьева<br>Анна<br>Просмотр<br>попытки | Перес<br>каждого пользови<br>ь табличные дан<br>Адрес<br>электронной<br>почты<br>anita-<br>van@yandex.ru | оценить все<br>ателя. Единстве<br>оценива<br>ные как Знач<br>Состояние<br>Завершенные | Пробны<br>нная оцен<br>ния Высша<br>ения, разд<br><b>Тест</b><br>начат<br>22 Март<br>2020<br>03:59 | й прогон пер<br>енная попытк<br>ая оценка.<br>еляемые запя<br>Завершено<br>22 Март<br>2020 04:02 | еоценки<br>а для каждого по<br>тыми (.csv) •<br>Затраченное<br>время<br>2 мин. 35 сек. | ользователя по;<br>Скачать<br>Оценка/15,00<br>10,00 | в. 1<br>/5,00             | . Для этог<br>С<br>В. 2<br>/5,00               | то опроса выб<br>бросить настр<br>В. 3<br>/5.00 | ран метод                 |

Можно посмотреть результаты каждого студента, затраченное время на прохождение теста, оценку, правильно и неправильно выбранные ответы.

Можно посмотреть подробно информацию об ошибках. Для этого надо нажать на ссылку с баллом, полученным за ответ:

| Затраченное<br>время | Оценка/15,00 | B. 1<br>/5,00 | B. 2<br>/5,00 | B. 3<br>/5,00 |   |
|----------------------|--------------|---------------|---------------|---------------|---|
| 2 мин. 35 сек.       | 10,00        | <b>√</b> 5,00 | √ 5, <b>0</b> | × 0,00        | ) |
|                      | 10,00 (1)    | 5,00 (1)      | 5,00 (1)      | 0,00 (1)      |   |

Откроется всплывающее окно:

|                                         | AHI       | на Николаевна Вороб  | бьева                      |                   |           |               |                |          |           |          |
|-----------------------------------------|-----------|----------------------|----------------------------|-------------------|-----------|---------------|----------------|----------|-----------|----------|
|                                         | Тест Тес  | т по разделу 4       |                            |                   |           |               |                |          |           |          |
|                                         | Вопрос 3  |                      |                            |                   |           |               |                |          |           |          |
| Зав                                     | вершен Во | скресенье, 22 Март 2 | 020, 04:02                 |                   |           | K1/1          |                |          |           |          |
| Вопрос З                                | Приспо    | собление новой си    | туации к старым, уже сущес | твующим структура | и есть    | каждого г     | ользователя по | дсвечена | . Для это | го опро  |
| Неверно<br>Баллов: 0.00 из<br>1.00<br>Г | Выбери-   | ге один ответ:       |                            |                   |           |               | C              | Сбросит  |           |          |
|                                         | . ak      | комодация 🗙          | CON                        | CKOHOTH           |           |               |                |          |           |          |
|                                         | . П       | нтериоризация        |                            | (.csv)            | Скачать   |               |                |          |           |          |
|                                         | ) Эк      | стериоризация        |                            |                   |           |               |                |          |           |          |
|                                         | ac        | симиляция            |                            |                   |           | аченное       |                | 81       | B. 2      | B. 3     |
|                                         |           |                      |                            |                   |           | я             | Оценка/15,00   | /5,00    | /5,00     | /5,00    |
|                                         | Ваш отв   | ет неправильный      |                            |                   |           |               |                | ~        |           |          |
|                                         | Правиля   | ьный ответ: ассимиля | н. 35 сек.                 | 10,00             | ✓ 5,00    | <b>√</b> 5,00 | × 0,0          |          |           |          |
|                                         |           |                      |                            |                   |           |               |                |          |           |          |
|                                         |           |                      |                            |                   |           |               |                |          |           |          |
|                                         | Оставит   | ъ комментарий или г  | ереопределить балл         |                   | 10.00 (1) | E 00 (1)      | E 00 (1)       | 0.00/1   |           |          |
|                                         |           |                      |                            |                   |           |               | 10,00 (1)      | 5,00(1)  | 5,00(1)   | 10,00 (1 |
|                                         | Mator     |                      | алить вы                   | бранные попыт     | ки        |               |                |          |           |          |
|                                         | VICTO     | JNA OIBEIOB          |                            |                   |           |               |                |          |           |          |
|                                         | Шаг       | Время                | Действие                   | Состояние         | Баллы     |               |                |          |           |          |
|                                         | 1         | 22/03/20, 03:59      | Начало                     | Пока нет ответа   |           |               |                |          |           |          |
|                                         | 2         | 22/03/20, 04:01      | Сохранено: аккомодация     | Ответ сохранен    |           |               |                |          |           |          |
|                                         | 3         | 22/03/20, 04:02      | Попытка завершена          | Неверно           | 0,00      |               |                |          |           |          |
|                                         |           |                      |                            |                   |           |               |                |          |           |          |

# Результаты тестирования можно также сохранить, предварительно выбрав удобный формат:

|   |                                                        |                              | оце         | ниван               | ния Высша                              | ая оценка.            |                    |                    |               |               | ,            |
|---|--------------------------------------------------------|------------------------------|-------------|---------------------|----------------------------------------|-----------------------|--------------------|--------------------|---------------|---------------|--------------|
|   | Скача                                                  | Скачать табличные данные как |             |                     |                                        | спяемые зап           | ятыми (.csv) 🔻     | Скачать            |               | C             | оросить наст |
|   |                                                        |                              |             |                     |                                        | еляемые зап           | ые запятыми (.csv) |                    |               |               |              |
|   | Имя /                                                  | Адрес<br>электронной         | с           |                     | Microsoft Excel (xlsx)<br>Таблица HTML |                       |                    | 1. Выберите формат |               |               |              |
|   | Фамилия                                                | почты                        | очты Состоя | OpenDocument (.ods) |                                        |                       | Оценка/15,00       | /5,00              | /5,00         | /5,00         |              |
| • | Воробьева<br>Анна<br>Николаевна<br>Просмотр<br>попытки | anita-<br>van@yandex.ru      | Завершенные |                     | 22 Март<br>2020<br>03:59               | 22 Март<br>2020 04:02 | 2 мин. 35 сек.     | 10,00              | <b>√</b> 5,00 | <b>√</b> 5,00 | ★ 0,00       |